Edyen Track: User Guide for Parents

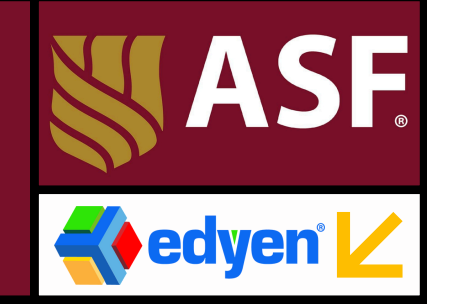

# Welcome to Edyen Track!

As a parent of one or more students enrolled in ASF's school transportation service, you can enjoy the benefits the Edyen app offers.

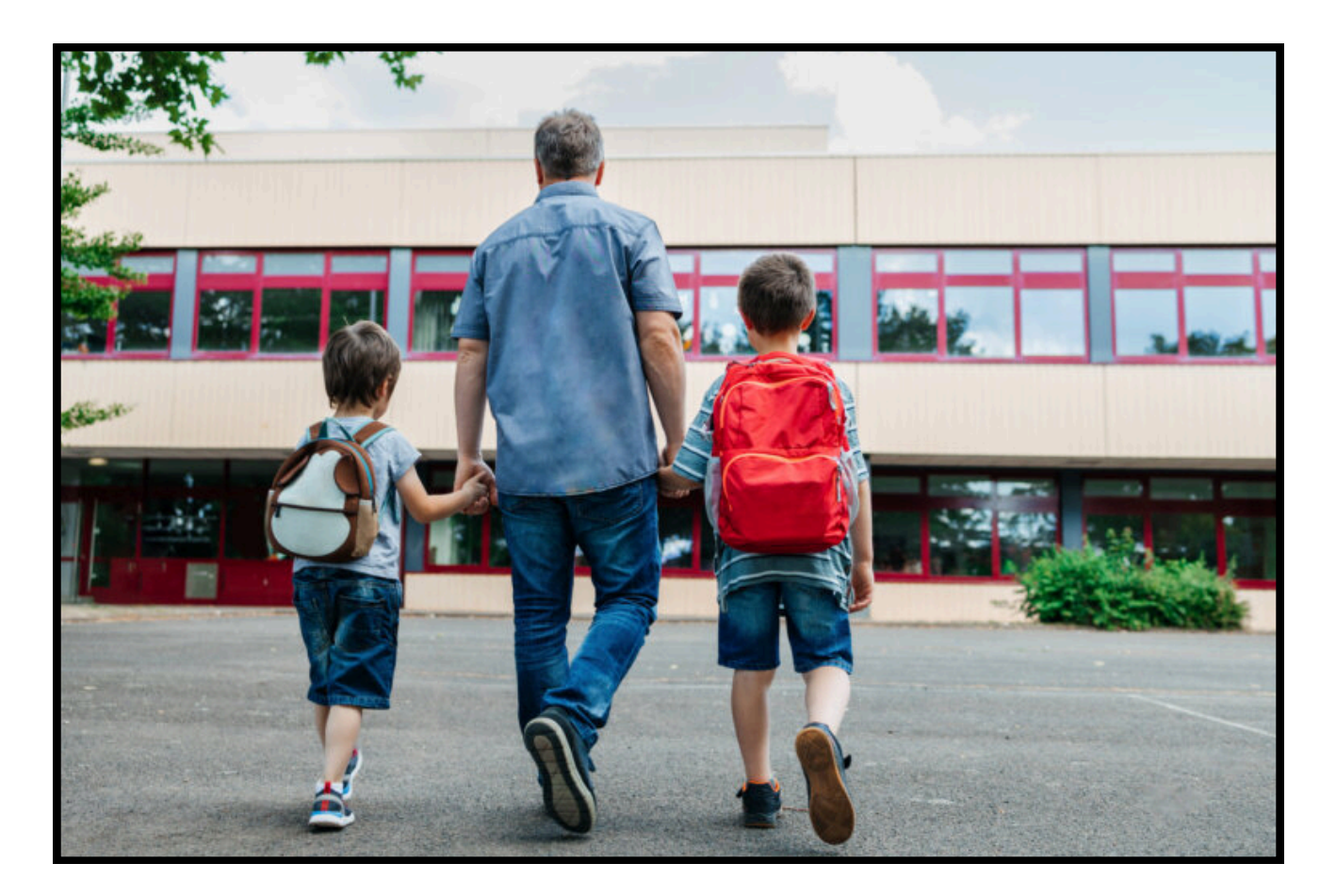

## INDEX

| How to Download and Install the App              |    |
|--------------------------------------------------|----|
| How to Sign In                                   | 4  |
| Role for parents or guardians                    | 5  |
| Parent or guardian registration                  | 5  |
| Edyen App Menu                                   | 6  |
| Profile:                                         | 6  |
| Edit profile                                     | 7  |
| App settings                                     | 7  |
| Account settings                                 | 8  |
| Help and support                                 | 8  |
| Home:                                            | 9  |
| Notifications:                                   | 10 |
| Families:                                        | 10 |
| Transport:                                       | 10 |
| View QR                                          | 11 |
| Permissions and Permissions history              | 11 |
| Student menu                                     | 12 |
| Permissions                                      | 13 |
| How to create a permission                       | 14 |
| Absent                                           | 15 |
| Bus invitation                                   | 16 |
| Car                                              | 19 |
| Carpool                                          | 21 |
| Party bus                                        | 23 |
| Car period                                       | 25 |
| How to accept or reject an invitation            | 27 |
| Classmate invitation                             | 27 |
| Permission Link                                  | 29 |
| Invitation by Code                               | 31 |
| How to cancel a permission                       | 32 |
| QR scan of parent or guardian at student pick-up | 34 |
| Help and support                                 | 35 |

## How to Download and Install the App

Welcome to Edyen

**Bienvenido a Edven** 

**The American** 

odrá disfrutar de

s para poder

### From the welcome email:

- 1. Tap on "Download the Edyen Track app here".
- 2. You will be directed to the Google Play Store or Apple App Store.
- 3. Tap on "Install" and wait for the download and installation to complete.
- 4. Select "Open" to launch the app.

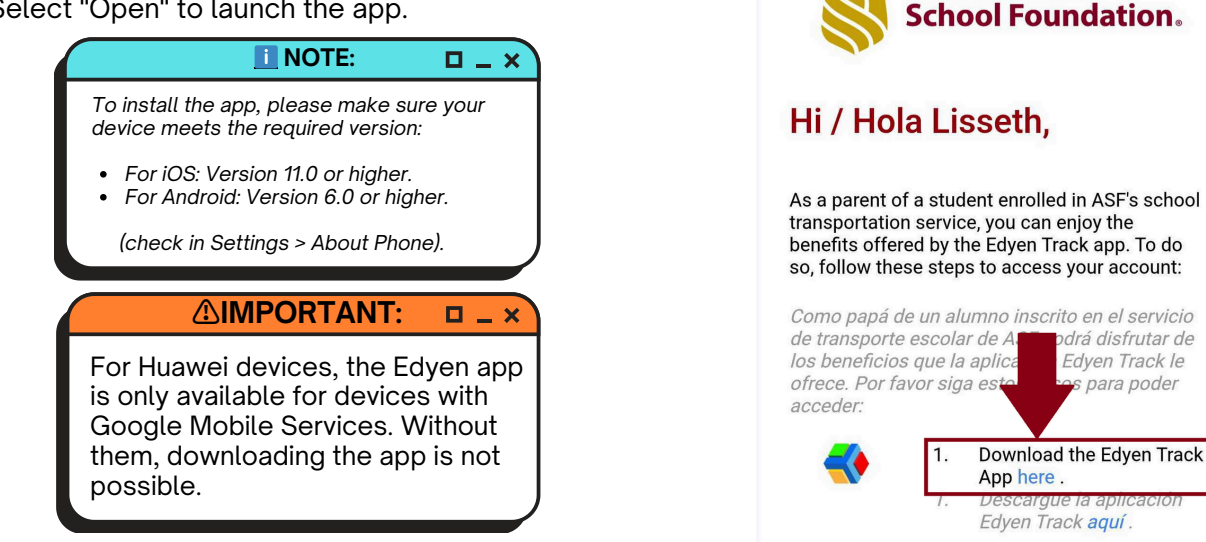

### Directly from your device's app marketplace:

- 1. Open the Google Play Store or Apple App Store on your device.
- 2. Search for "Edven."
- 3. Click "Install" and wait for the download and installation to complete.
- 4. Click "Open" to launch the app.

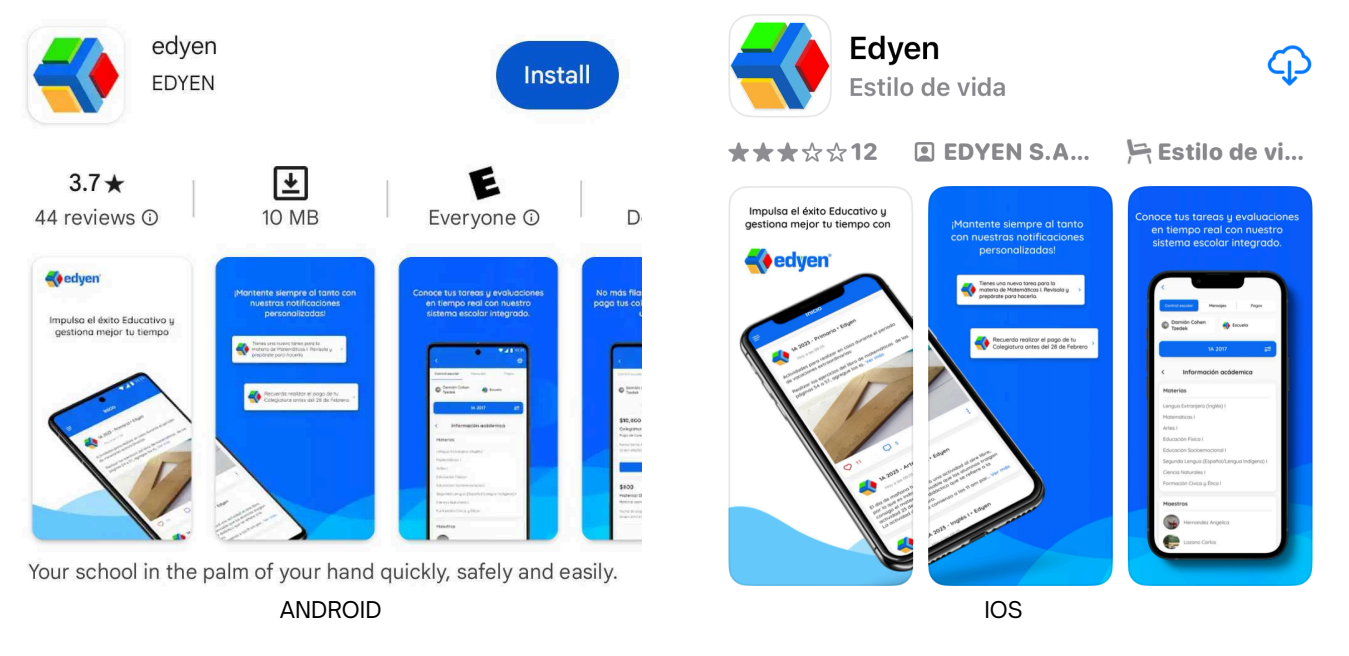

## How to Sign In

For the ASF community, access is linked to the institution's email account. Registration in the app is not necessary.

#### To sign in to the app, follow these steps:

- 1. Click on SIGN IN
- 2. Enter your ASF email (@asf.edu.mx), click CONTINUE
- 3. Click on the SIGN IN TO ASF.EDU.MX button
- 4.It will direct you to the Google login screen, where you need to enter your ASF email and click "Next."
- 5. Finally, it will redirect you to the ASF sign-in screen. Enter your ASF account email and password, and click "Sign in".

#### 

You must log in to the Edyen app using your ASF parent email; otherwise, you will not be able to access the transportation section, which is exclusively linked to ASF email accounts

#### **I** NOTE: **I \_ X**

If you have forgotten your ASF email password, please contact the ASF HELP DESK to recover your email credentials for app login. Password changes or resets can only be facilitated by the ASF HELP DESK and cannot be done through the app.

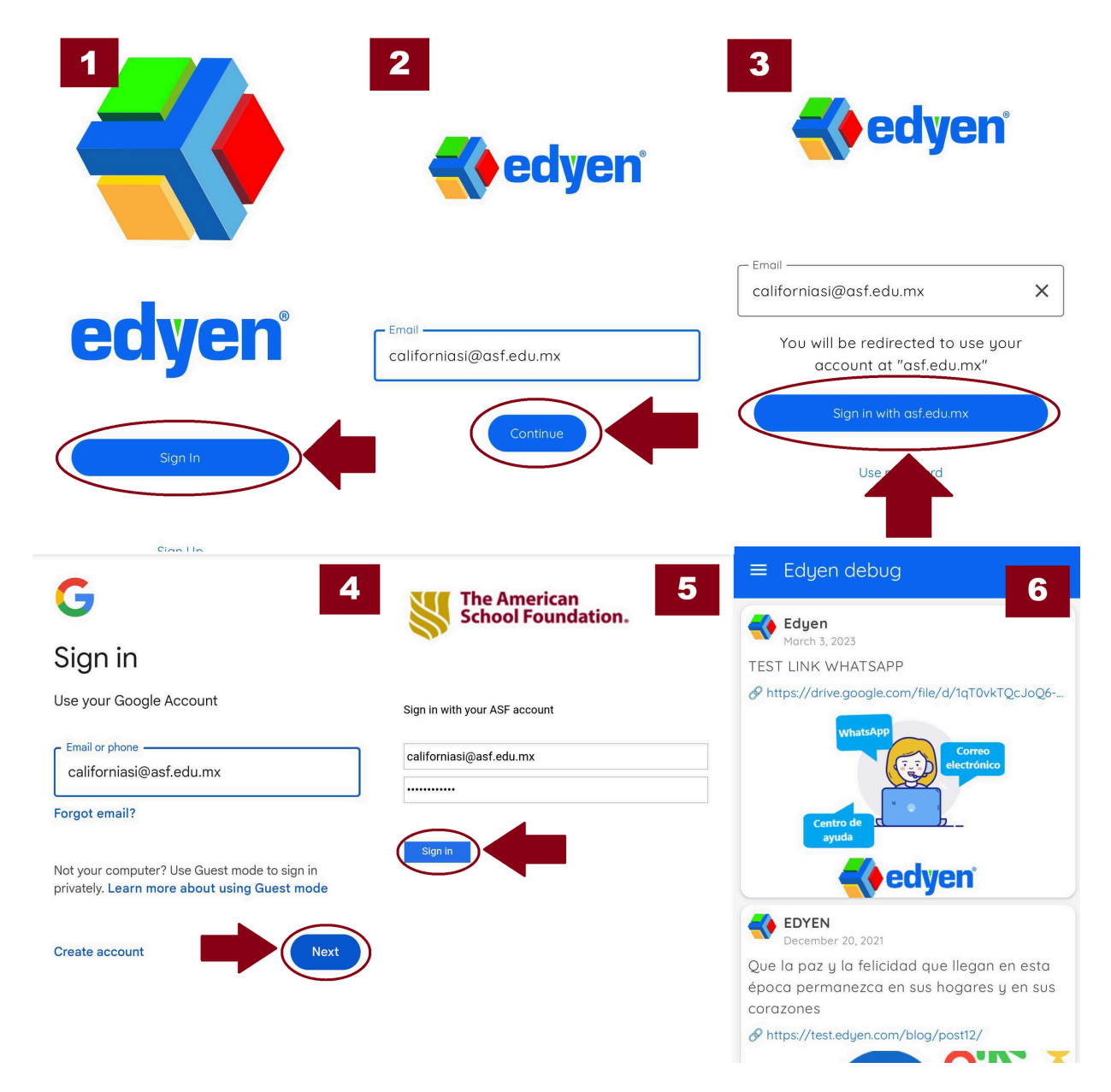

## Role for parents or guardians

Students are registered with two parents: the financially responsible parent (who holds the role of Administrator) and the relative (assigned the role of Editor).

Roles determine the functions that a parent or guardian may perform.

#### Roles:

**Read-only:** Can only access the student's information, such as viewing the agenda, permissions, and route notifications. This profile is solely for informational purposes.

**Editor:** Can view student information and also request, cancel, and authorize transportation permissions for the student.

Admin: Can view student information and also request, cancel, and authorize transportation permissions for the student.

The parent financially responsible for the student's tuition, registered at the school, will have the role of Administrator, while other parents or guardians will be assigned the role of Editor.

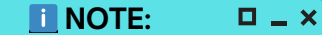

To add or remove a parent or guardian, as well as modify their roles, please contact the ASF school transportation administrators.

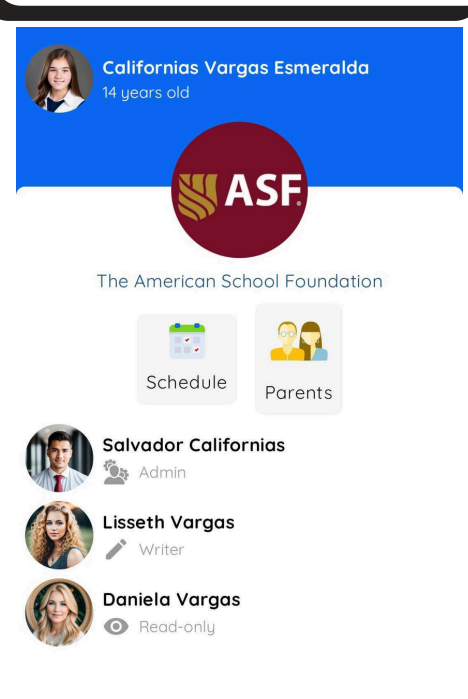

## Parent or guardian registration

To register another parent or guardian, please contact the ASF transportation administrators to request registration.

Once the school has registered the parent or guardian, they must create an account in the app using their personal email address if they do not have a school email address. To do so, they should follow these steps:

- 1. Open the app and click on REGISTER.
- 2. Enter the requested data and create a password (must be at least 8 characters long and include at least one CAPITAL letter and one NUMBER).
- 3. Accept the terms and conditions
- 4. Click on REGISTER
- 5. You will be directed to the Account Validation screen.
- 6. Enter the code sent to your email address to verify the account.
- 7. Click on CHECK

Once the registration and validation of the account are completed, the student's information will be visible.

## Edyen App Menu

The Edyen app menu includes the following sections:

- Home
- Notifications
- Families
- Transport

To access the menu, simply tap the icon in the top left corner of the screen.

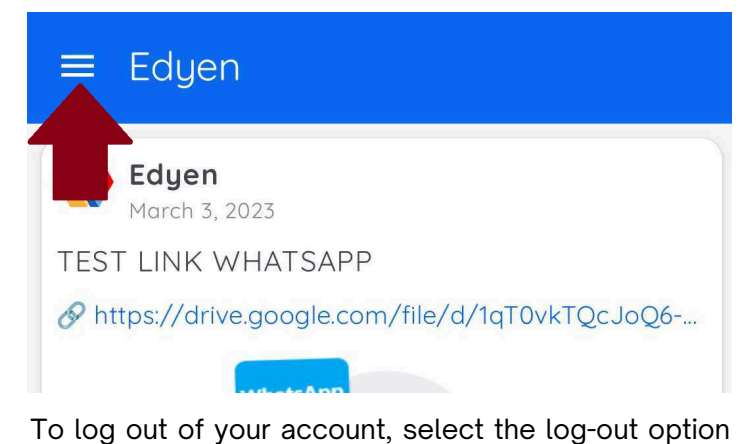

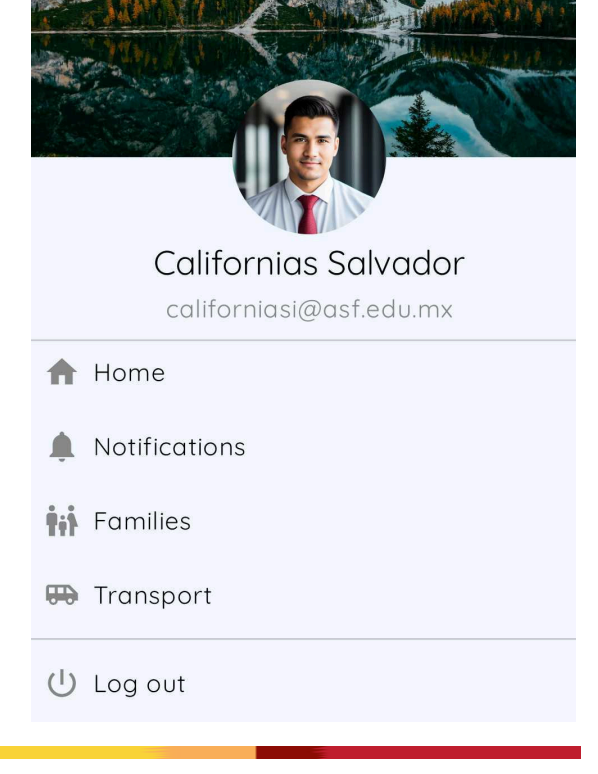

### **Profile:**

in the app menu.

You can access your profile by clicking on your name in the menu. From there, you can:

- Edit your profile
- Access the app settings

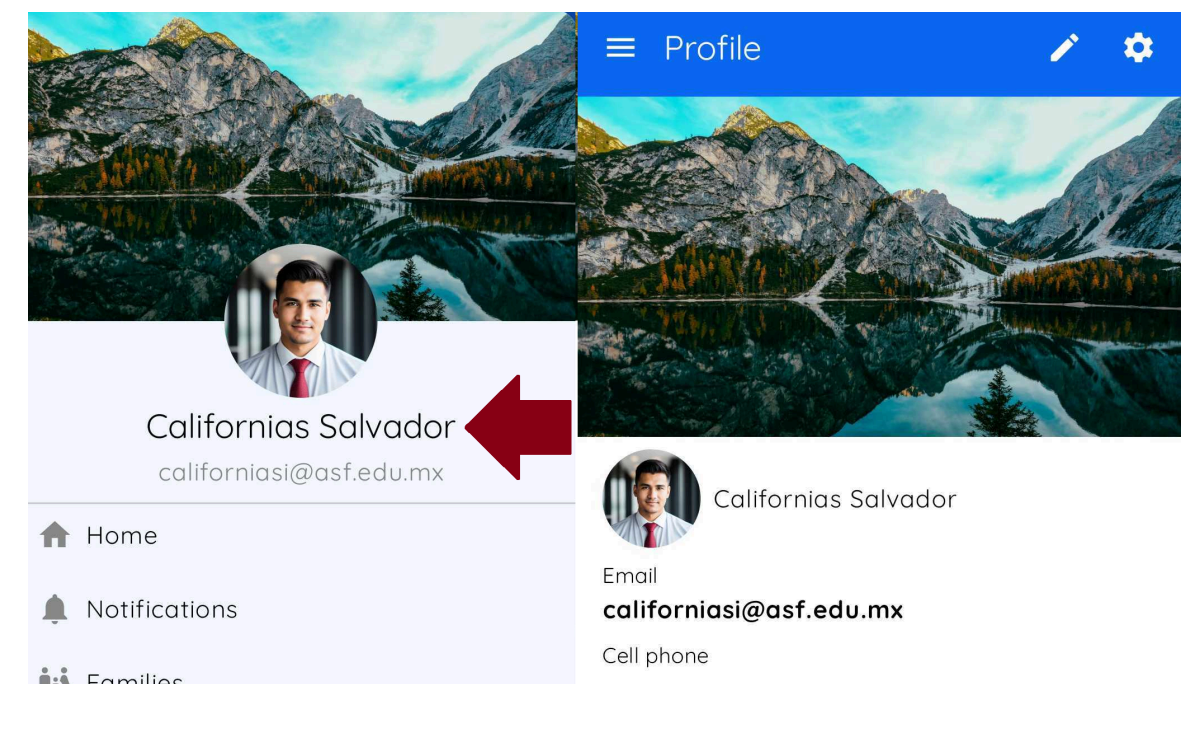

### 👤 Edit profile

To personalize your profile, follow these steps:

- In your profile, tap the  $\checkmark$  icon at the top of the screen to edit.
- Edit the information you want to display in your profile. You can add your date of birth, CURP, cell phone, phone, occupation, phrase, and your address.
- To change your profile picture or cover photo, tap the corresponding area and select a photo.
- Once you have made the desired changes, tap "UPDATE".

| = Profile                                    | First name               |         | Occupation    |        |
|----------------------------------------------|--------------------------|---------|---------------|--------|
|                                              | Last name<br>Californias |         | Phrase        |        |
|                                              | Birthday2024-07-03       |         | Address       | •      |
| Californias Salvador                         | Gender<br>Male O Female  | O Other | Profile photo | 回      |
| californiasi@asf.edu.mx                      | National ID              |         |               | ھ      |
| Phone                                        | Cell phone               |         | Cover photo   |        |
| Birthday<br><b>1999-07-08</b><br>National ID | Phone                    |         |               |        |
| Occupation                                   | Occupation               |         |               | MAL SA |
| Phrase                                       |                          |         | Update        |        |

### ☆App settings

To access the settings, click on the gear icon at the top right corner of the screen.

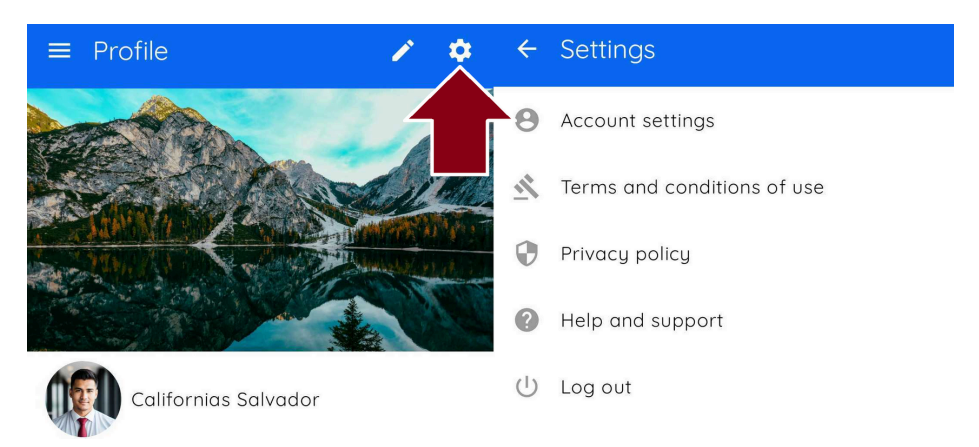

Here, you will have access to the following options: Account settings, Terms and conditions of use, Privacy policy, Help and support, and the Log-out option.

### Account settings

Here, you will have two options:

- Changing the notification language
- Deleting your account.

#### ▲IMPORTANT: □ \_ ×

The app's language is determined by your phone's language setting. To receive notifications in English, you must manually change the notification language setting within the app. ■ NOTE: ■ \_ ×

Currently, only two languages are available:

English and Spanish.

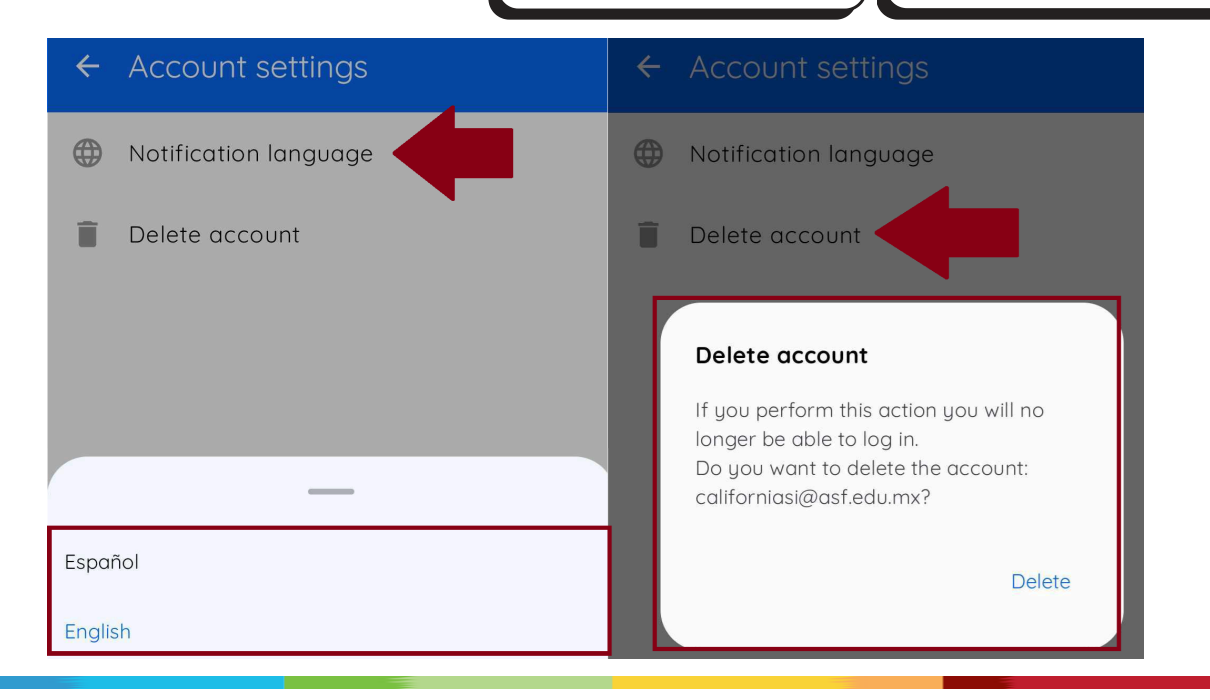

### ? Help and support

This option will take you to the Edyen Help Center page, where you can read support articles if you encounter any issues with the app. Additionally, you can start a WhatsApp chat with a support agent if you require assistance.

Support through WhatsApp is for messaging only; phone support is not available.

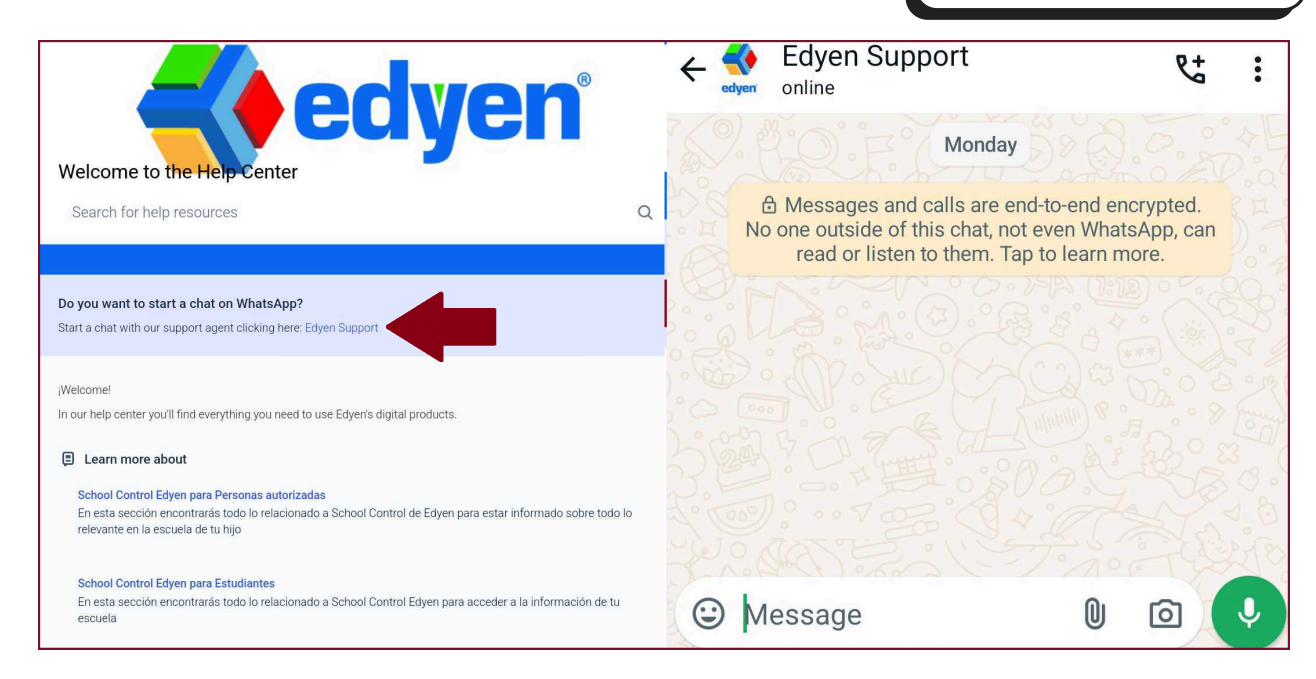

#### Home:

In the Home section, you will find the news feed, where announcements from the transportation service will be displayed.

Each time a new announcement is posted, you will receive a notification with the title and author of the publication.

Tapping on the notification will take you to the Home screen, where you can view the post in detail.

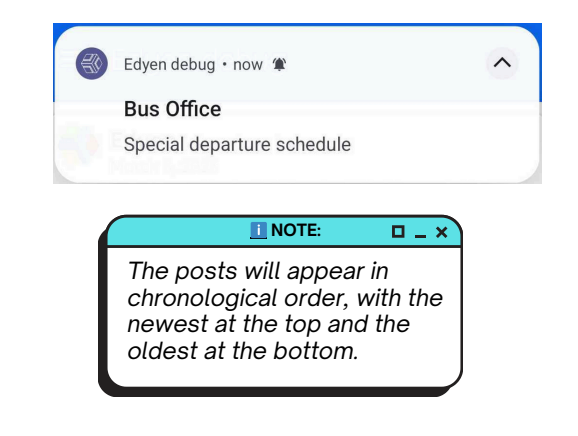

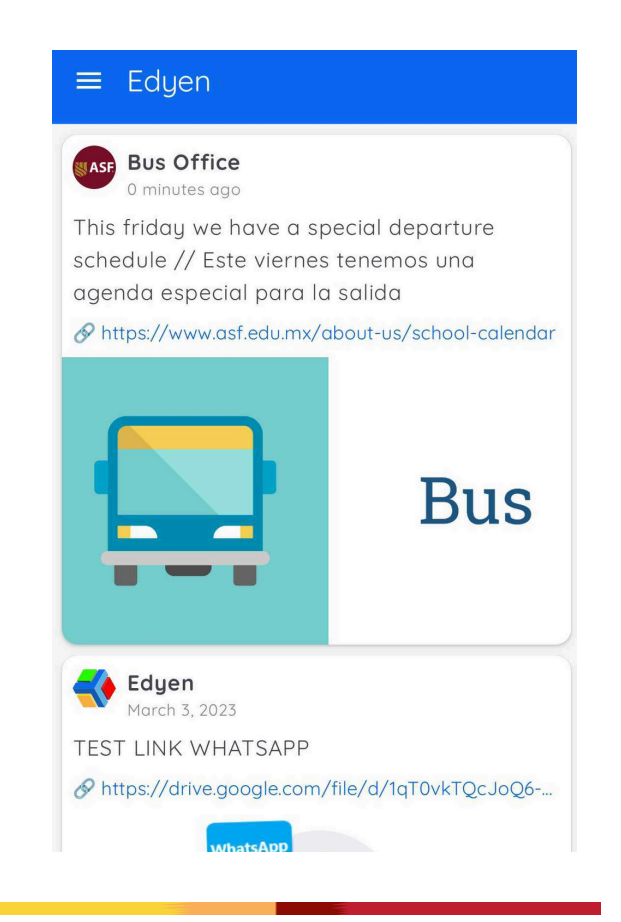

Additionally, you will see the route progress box when the route is active.

Here you will see:

- The name of the route
- The scheduled and estimated time of arrival at your stop
- The name and photo of the student
- The name and photo of the operator and monitor
- · Information and photo of the unit

Remember, the times do not update automatically. You must drag the screen down to refresh the information and see the updated times.

**IMPORTANT:** 

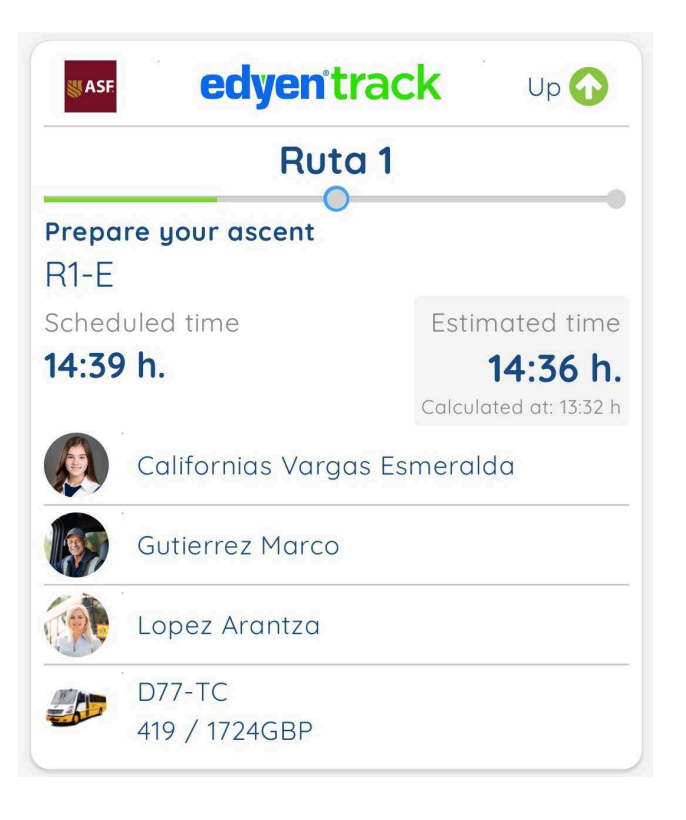

### **Notifications:**

Here you can check the history of notifications received in your account.

These notifications can be about your child's transport, permissions accepted and rejected by other parents or the school, route changes, permission reminders, messages, and news sent by the school.

You can delete notifications by swiping each one to the side. Note that once deleted, notifications cannot be restored.

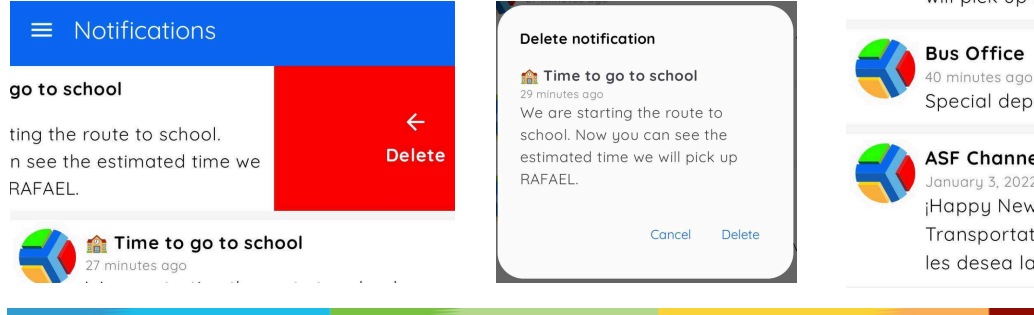

### **Families:**

This section is for school management products and does not affect the transport section.

You do not need to add any information here.

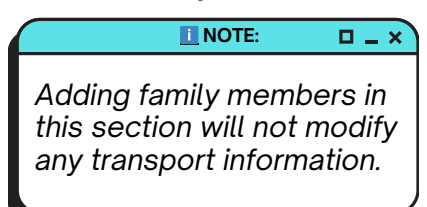

### **Transport:**

In the Transport section, you will find all the information related to your children's routes.

You will see the list of students linked to your account, the permissions buttons (current permissions you have created), and the permissions history button (previous permissions).

Additionally, for each student, you will be able to see the transportation schedule, parents authorized to pick up the student, and the option to create permissions. If you wish, you can also add a photo of your children.

#### 📰 SEE QR Permissions Permissions historic upa School **Californias Vargas** Esmeralda (+)The American School Foundation a MS Californias Vargas Rafael The American School $\oplus$ Foundation 9 MS

#### ■ Notifications

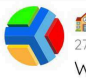

#### Time to go to school minutes ago

We are starting the route to school. Now you can see the estimated time we will pick up RAFAEL.

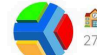

#### main Time to go to school 27 minutes ago

We are starting the route to school. Now you can see the estimated time we will pick up ESMERALDA.

#### **Bus Office**

Special departure schedule

#### ASF Channel test

¡Happy New Year on behalf of the Transportation Office!/;Feliz año nuevo les desea la Oficina de Transporte!

Families =

Create family

### View QR

To view the QR code, tap on the "See QR" button.

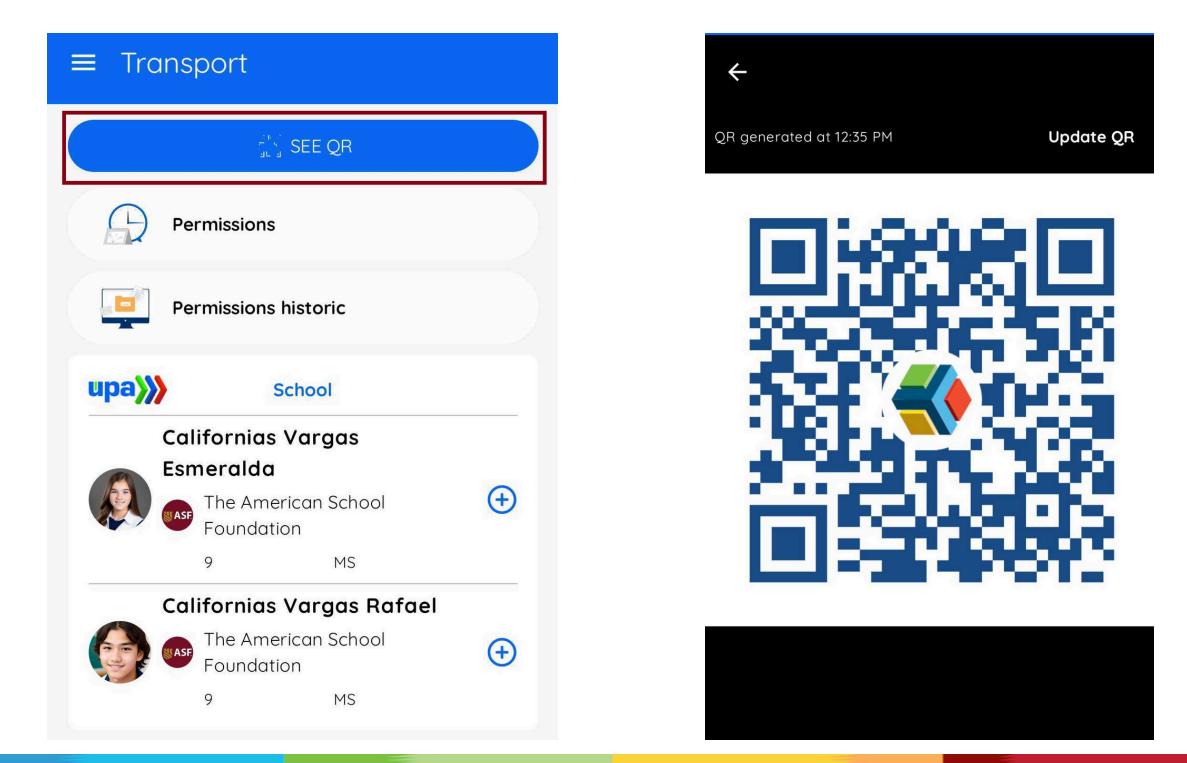

### Permissions and Permissions history

The Permissions button displays all upcoming permissions and invitations for your students for the following days.

The Permissions History section shows all past permissions recorded for all your students.

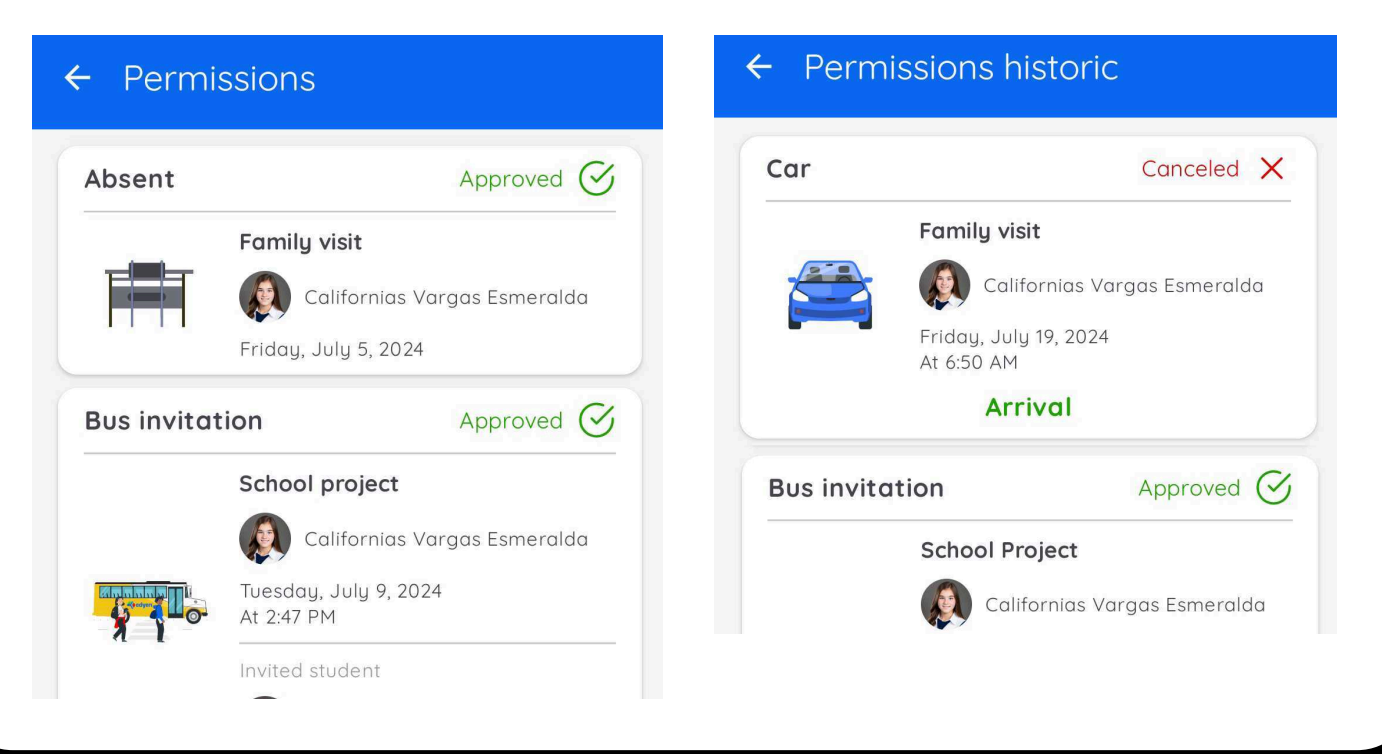

### İ Student menu

In the transport section, tapping on the student's name will display a menu

Here you can:

- · View and edit your child's photo
- Create a permission
- Manually enter an invitation code for a permission
- View the information of the schedule and authorized parents

#### Californias Vargas Esmeralda

Schedule

Parents

View photo

Edit photo

Invitation by code

Create new permission

• Schedule: Details of the student's transportation schedule by day of the week, including a note if the student has a permission for that day.

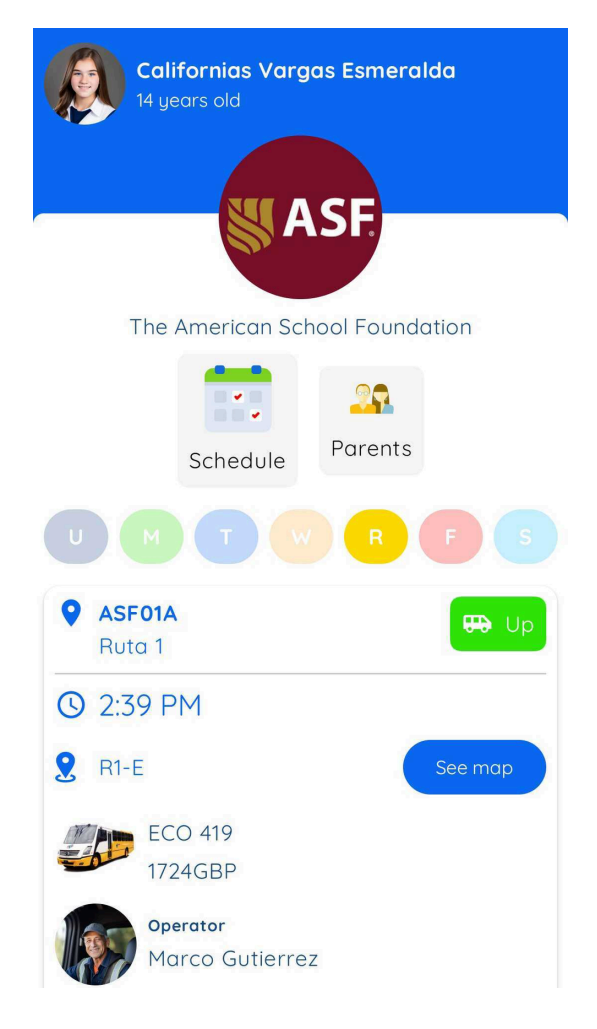

• **Parents:** The names of the student's authorized parents and the role assigned to each one.

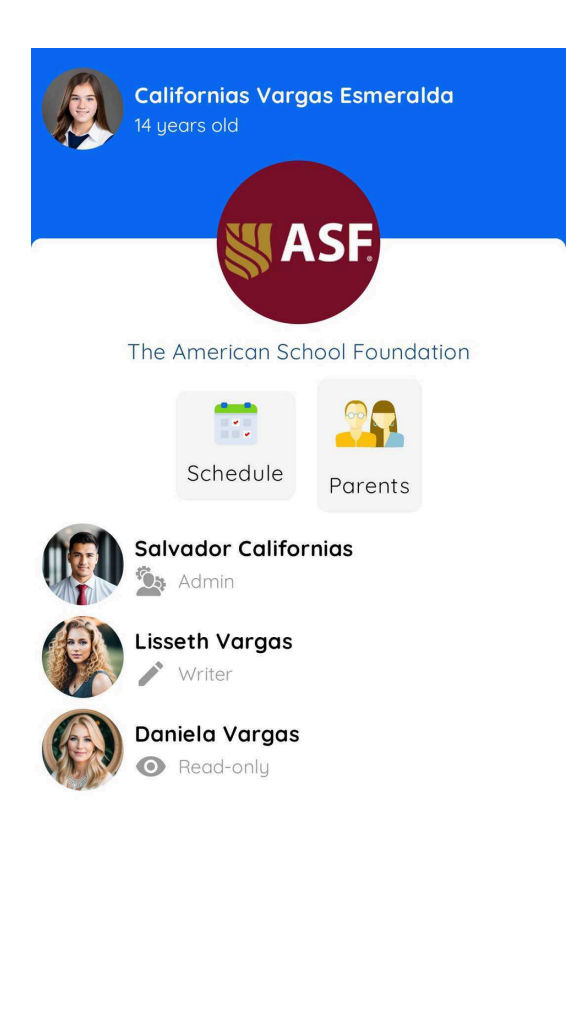

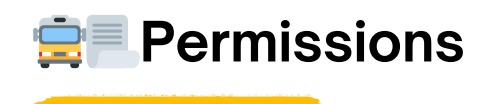

In the "Transport" section tab of the Edyen Track app, you can create and view information for six types of permissions:

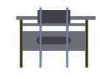

**Absent:** Notifies the school that the student will not use transportation on any of the routes on the selected day.

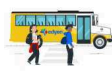

**Bus Invitation:** Invite classmates or school friends to travel together on the same route as your child on the school bus. School authorization is required.

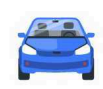

**Car:** Notify that your child will be going to school or will be picked up after school by private car. Do not forget to confirm the information of the responsible person who will pick up your child at school. School authorization is required.

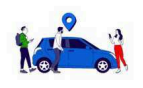

**Carpooling:** Invite your child's classmates or friends to go by private car and confirm who will pick them up at school. School authorization is required.

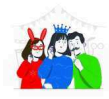

**Party bus:** Invite all your child's friends or classmates!. Just make sure you have adequate transportation for all the guests. Remember to confirm who will pick them up at school. School authorization is required.

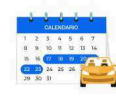

**Period car:** Notify the school that for a certain period of time, your child will not use the school transport service and will go to school and/or will be picked up after school in a private car. Do not forget to confirm the information of the responsible person who will pick up your child from school. School authorization is required.

Not all parent or guardian roles can request permissions. Only those with the Administrator and Editor roles have the authority to request or cancel permissions.

**NOTE**:

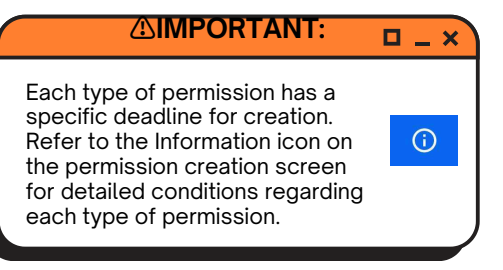

<u>Permissions can be requested with a maximum advance notice period determined by ASF. Same-day</u> permissions can also be requested within a timeframe specified by ASF. When creating a permission, you will be able to review the specific conditions for each type. If you

have any further questions, please contact the ASF transportation administrators at transportationoffice@asf.edu.mx.

### How to create a permission

- 1. In the transport section, tap on the student's name.
- 2. Select "Create New Permission."
- 3. This action will direct you to the permission screen. There, choose the type of permission you want to create.
- 4. Fill out the required fields and click on "Create permission"

| ← New permission (                                         |
|------------------------------------------------------------|
| CaliforniasThe AmericanCaliforniasSchoolVargasFoundation89 |
| Select permission type                                     |
| Absent Bus invitation Car                                  |
|                                                            |
|                                                            |
| Carpool Partu bus Car paried                               |
|                                                            |
|                                                            |
|                                                            |
|                                                            |

You can view the conditions of the permission by selecting it and clicking "here," or by tapping the icon on the top right corner to see the conditions for all available permissions.

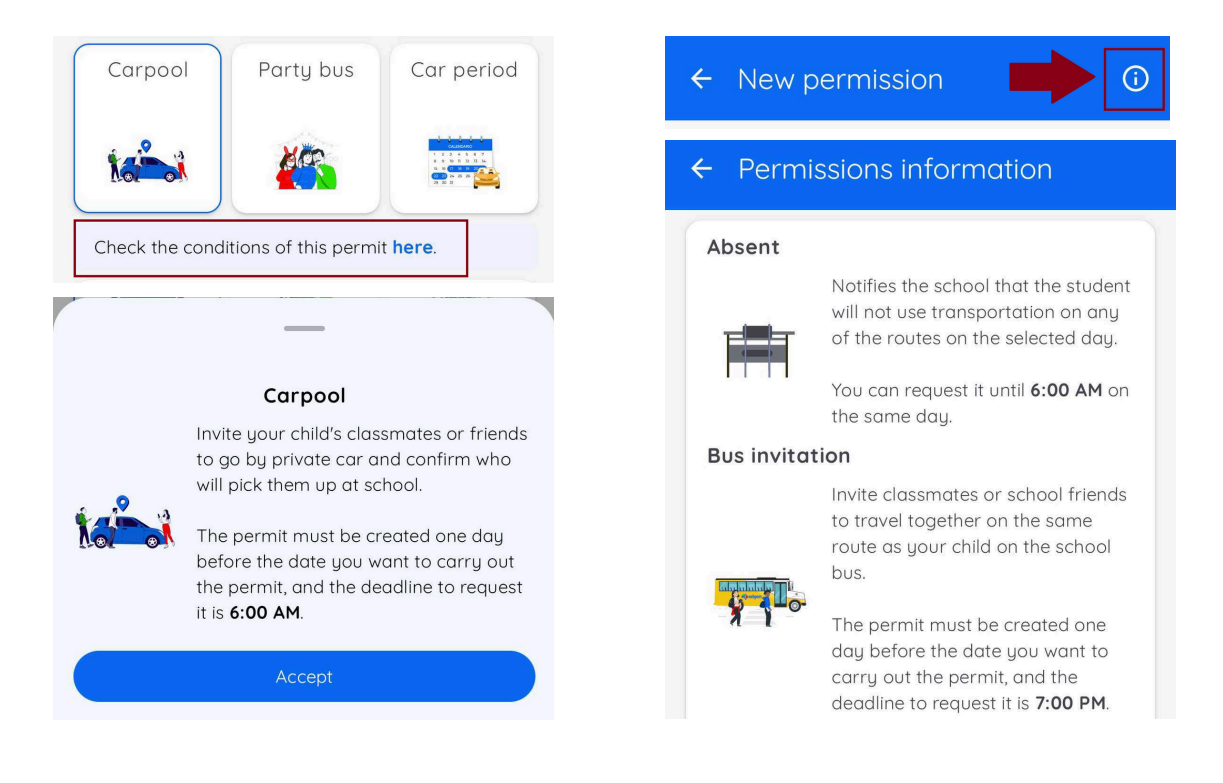

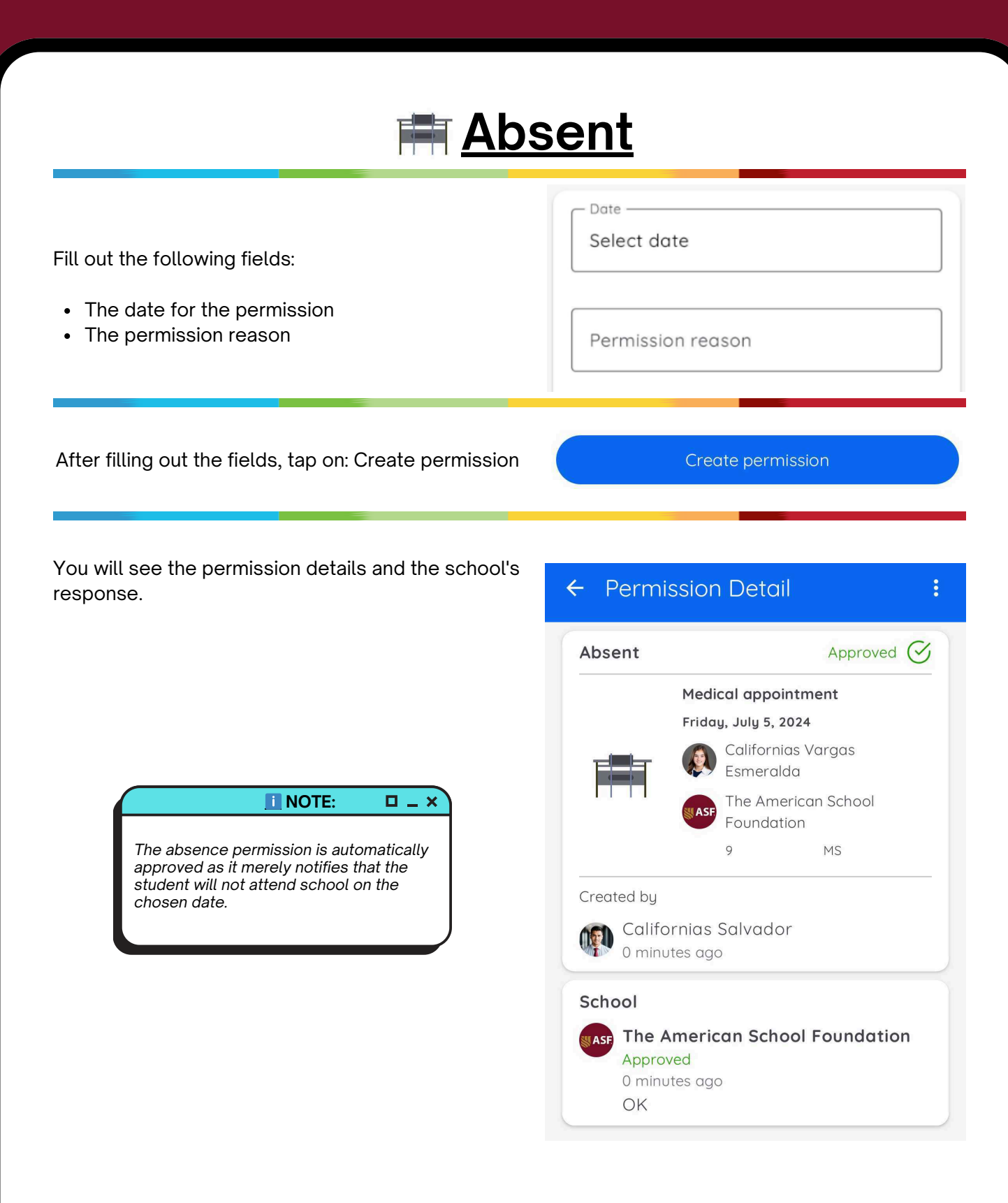

| <b>Bus invit</b>                                                                                                    | <u>ation</u>                                                                                                    |
|----------------------------------------------------------------------------------------------------|----------------------------------------------------------------------------------------------------|
| <ul><li>Fill out the following fields:</li><li>The date for the permission</li><li>The stop on the route where they will descend</li><li>The permission reason</li></ul>                                                                                                    | Date Select date Route Select route Permission reason                                                                                                    |
| After filling out the fields, tap on: Create permission                                                                                                    | Create permission                                                                                                    |
| It will show you the details of the permission.<br>Now,you can share the invitation with the parent or<br>guardian of the student you wish to join your child's route.<br>To share the invitation, select one of the following<br>options:<br>• Invite a classmate<br>• Share permission link                                                   | Bus invitation<br>Firthday Party<br>Tuesday, July 9, 2024<br>At 2:47 PM<br>Californias Vargas<br>Esmeralda<br>Californias Salvador<br>9 MS<br>Created by<br>Californias Salvador<br>4 minutes ago<br>Californias Salvador<br>4 minutes ago<br>Californias Salvador<br>4 minutes ago<br>Californias Salvador<br>4 minutes ago<br>Californias Salvador<br>4 minutes ago<br>Californias Salvador<br>4 minutes ago<br>Californias Salvador<br>5 minutes ago<br>Californias Salvador<br>4 minutes ago<br>Californias Salvador<br>5 minutes ago<br>Californias Salvador<br>5 minutes ago<br>Californias Salvador |
| <b>Invite a classmate:</b> Select this option to choose a student from your child's class. Only that student's parent or guardian will receive the invitation.                                                                                                    | ← Classmates<br>The American School<br>Foundation<br>MS 9                                                                                                    |
| Important:       □ _ ★         Upper School students are not assigned to specific groups. If you attempt to share by group, you will receive the message "Unable to retrieve group." Therefore, if your child or their guest is an Upper School student, you will need to send the link directly.         Unable to retrieve group       Accept | Select the classmate you want to receive the<br>invitation<br>MATEO ALEJANDRO A<br>NAHIM A M<br>NAHO A                                                                                                    |

**Share Permission Link:** Select this button to view options for sharing the permission link, including social media messaging, text message, or email. You can share the link multiple times, but the permission will only apply to the first person who accepts the invitation in the app.

| ■ NOTE: □ _ ×                                                                                                    |
|----------------------------------------------------------------------------------------------------|
| Each invitation applies to one<br>student. To invite more students,<br>create a separate invitation for<br>each. |

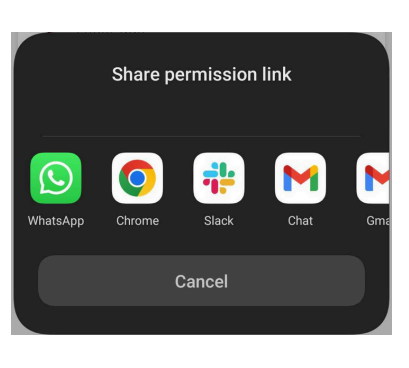

If you wish to share the invitation later, you can do so from the "Permissions" button. Tap on the bus invitation permission you wish to share to view its details and sharing options.

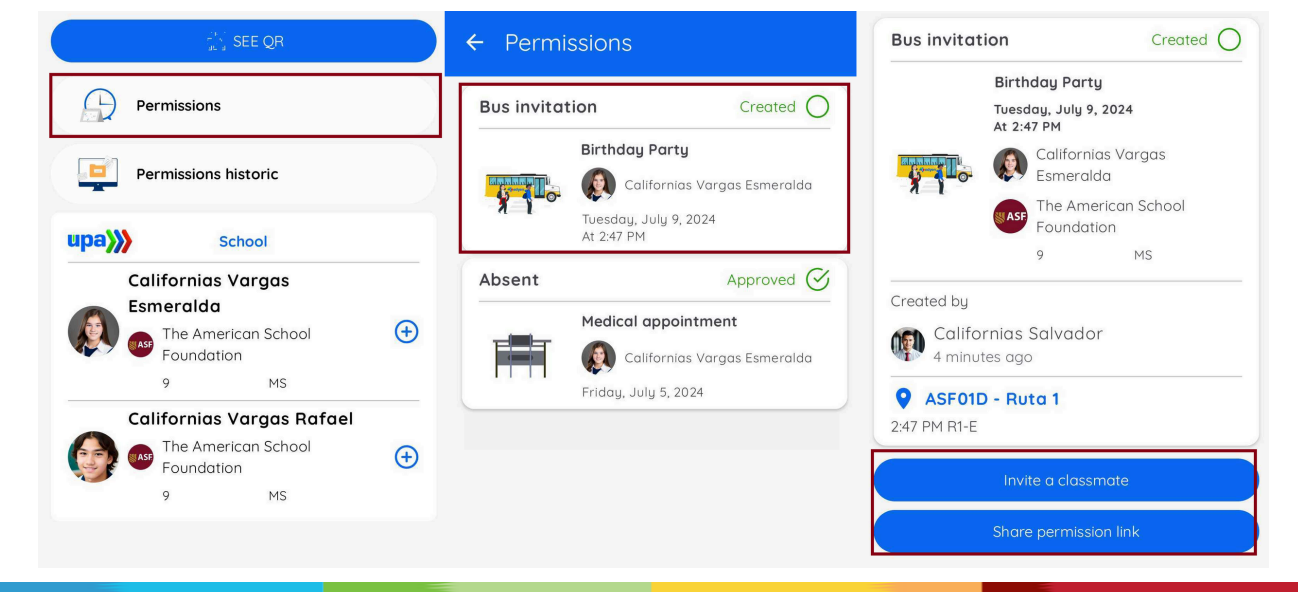

When the parent or guardian of the invited student accepts or declines the invitation, you will receive a notification. You can also view this information in the permission details accessed through the Permissions button.

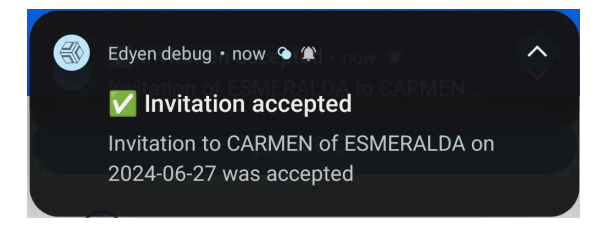

#### 🚺 NOTE: 🛛 🗖 🗕 🗙

The ASF transportation office has access to all this information. It is not necessary to notify them of whether the invitation was declined or accepted by the guest.

#### **IMPORTANT**:

All invitation permissions require approval from the ASF. Once the guest's parent accepts the invitation, they must wait for the ASF to approve the permission. The ASF can only accept or reject the permission after the guest's parent has accepted the invitation.

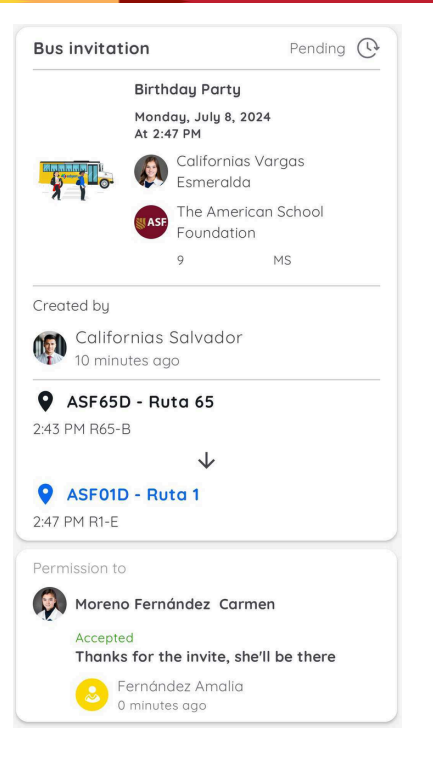

Both you and your guest will receive a notification when the ASF approves or denies the permission, and can view the response from the ASF transportation office in the permission details under the Permissions button.

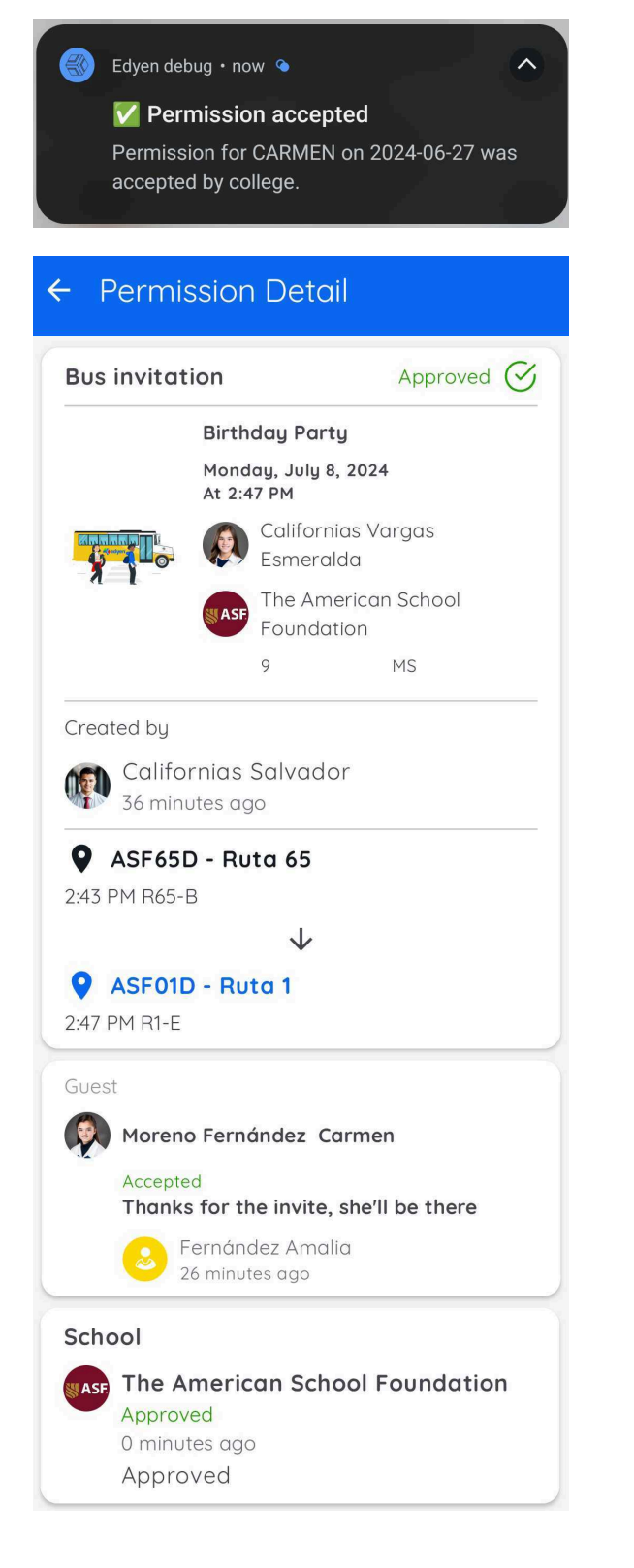

Once the permission is approved, a reminder note will appear in the student's schedule. Additionally, on the day of the permission, you will receive a notification reminding you to review the details and any route changes.

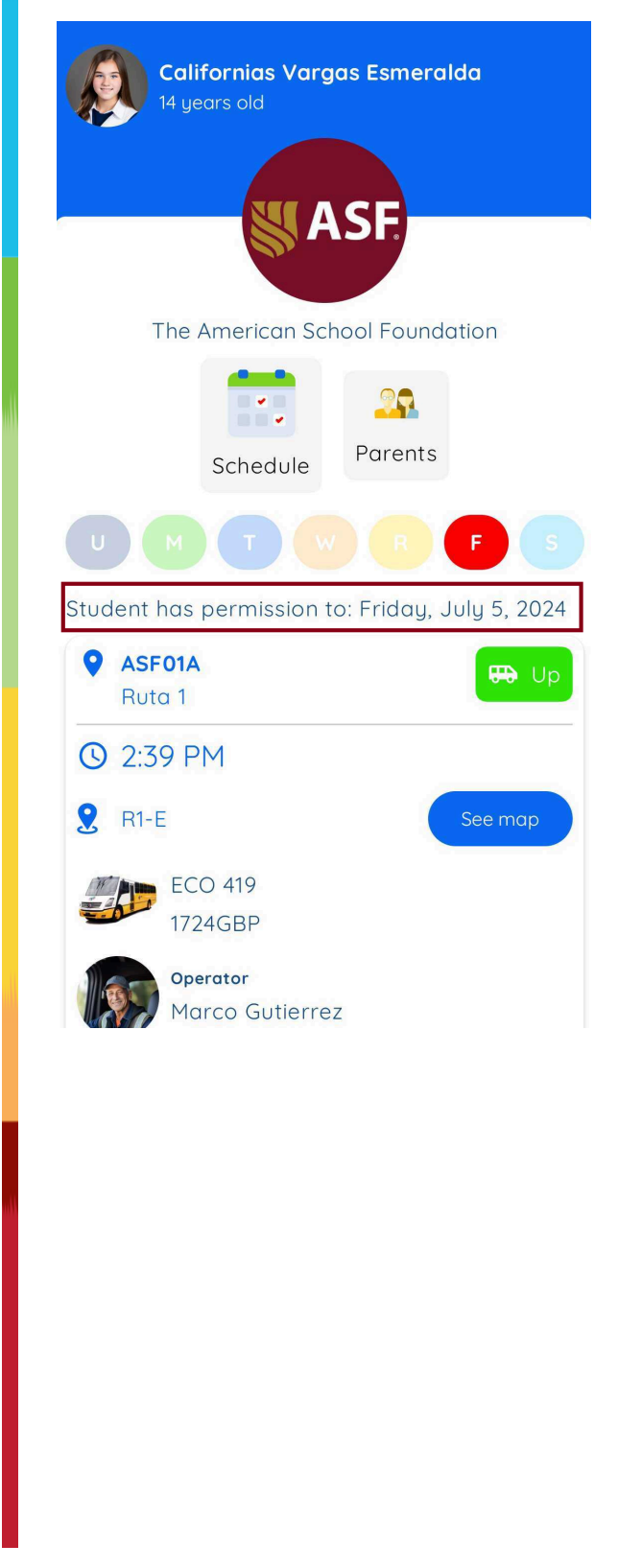

Select Arrival or departure

- Fill out the following fields:
- The date for the permission
- The time when you will take your child to school or pick them up from school. These times are predetermined by the ASF.
- The reason for the permission

#### **IMPORTANT: - x**

Verify that you have selected the correct arrival/departure time, as the ASF may reject the permission if it is incorrect.

If your permission is for departure, you must provide the full name of the person who will pick up the student at the school and their relation.

Data of the responsible person who collects

Create permission

First name

Last name

Relation

After filling out the fields, tap on: Create permission

Arrival

Date -

Select date

Arrival time —

Select an option

Permission reason

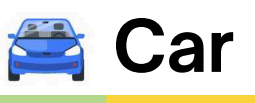

Departure

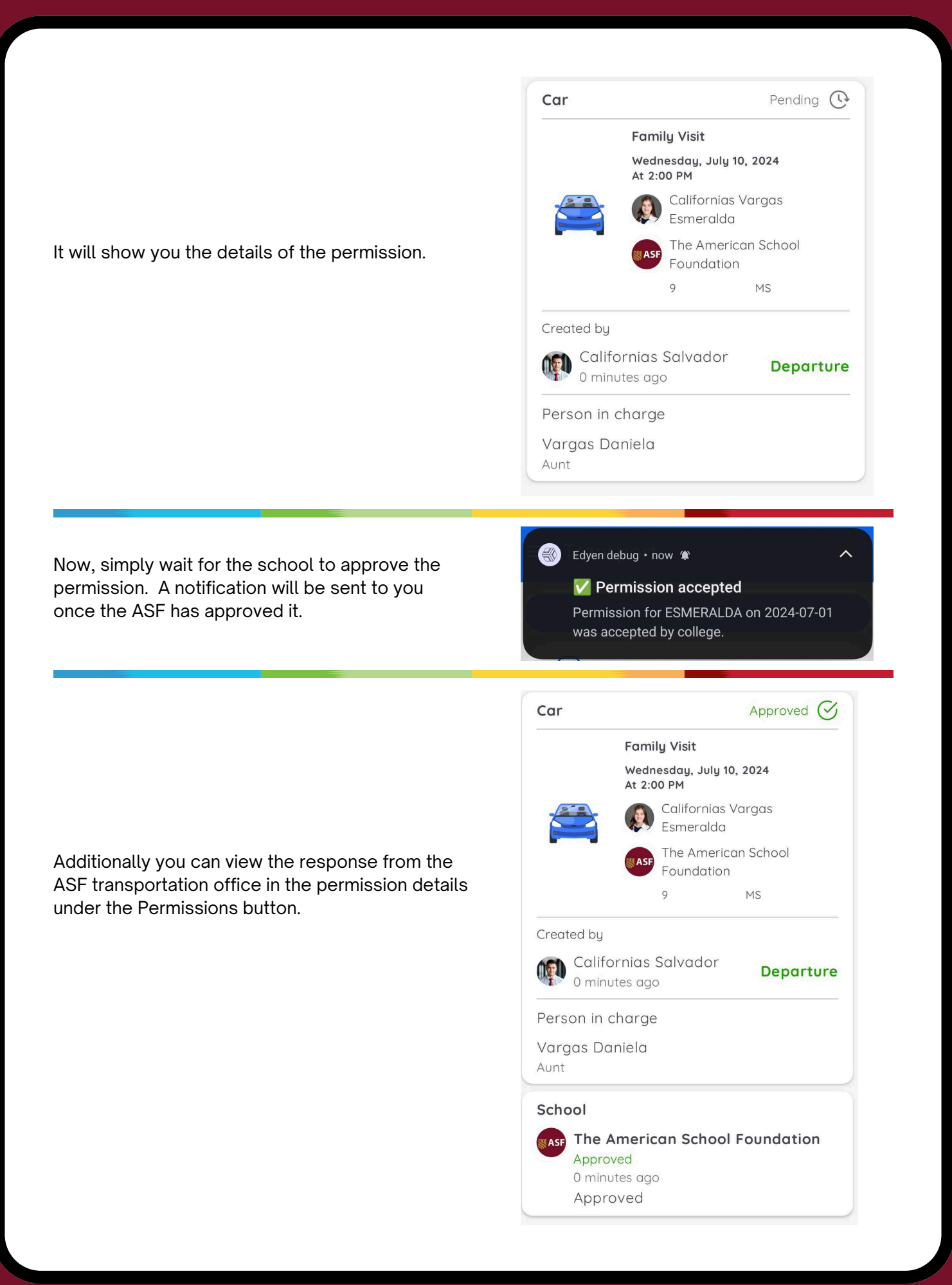

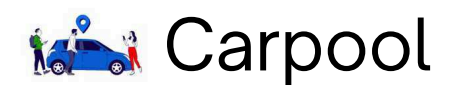

| 5                                                                                                    | Duic                                                                                                    |
|----------------------------------------------------------------------------------------------------|----------------------------------------------------------------------------------------------------|
| <ul> <li>Date of the permission</li> <li>Departure time: This is when you will pick up your child and guests from school. These times are predetermined by the school.</li> <li>Number of students you will invite</li> <li>Reason for the permission</li> <li>Full name and relationship of the person picking up your child and guests</li> </ul> | Select date          Departure time         Select an option         Guests         1         Permission reason |
| Carpool permissions allow you to<br>invite from 1 friend up to a maximum<br>defined by the school, which can be<br>up to 5 children.<br>MIMPORTANT: □ _ ×<br>Verify that you have selected<br>the correct departure time, as<br>the ASF may reject the<br>permission if it is incorrect.                                                            | Data of the responsible person who collects         First name         Last name         Relation               |

#### After filling out the fields, tap on: Create permission

It will show you the details of the permission.

|                | Scho                  | ol Scien          | nce Project             |
|----------------|-----------------------|-------------------|-------------------------|
|                | Thurs<br>At 2:0       | day, Juli<br>0 PM | y 11, 2024              |
|                |                       | Califor<br>Esmerc | nias Vargas<br>alda     |
| LIGE U.        | ASF                   | The An<br>Founde  | nerican School<br>ation |
|                |                       | 9                 | MS                      |
| Created by     |                       |                   |                         |
| Calif<br>0 mir | ornias :<br>iutes ago | Salvad            | lor                     |
| Person in      | charge                |                   |                         |
| Vargas D       | aniela                |                   |                         |
| Aunt           |                       |                   |                         |

Share the permission link with all guests through social media messaging or email.

#### 🛆 IMPORTANT: 🛛 🗖 🖌 🗙

For Carpool permissions, you can only invite via link. Unlike Bus Invitation permissions, there is no option to share directly with a classmate.

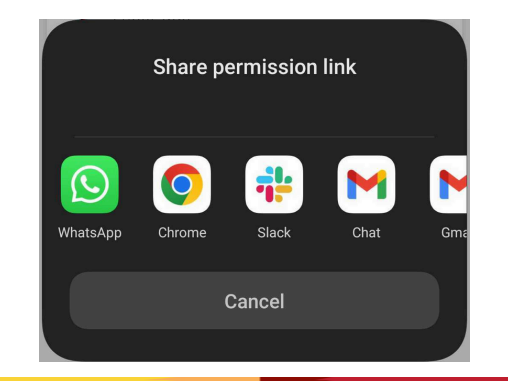

When the parent or guardian of the invited student accepts or declines the invitation, you will receive a notification. You can also view this information in the permission details accessed through the Permissions button.

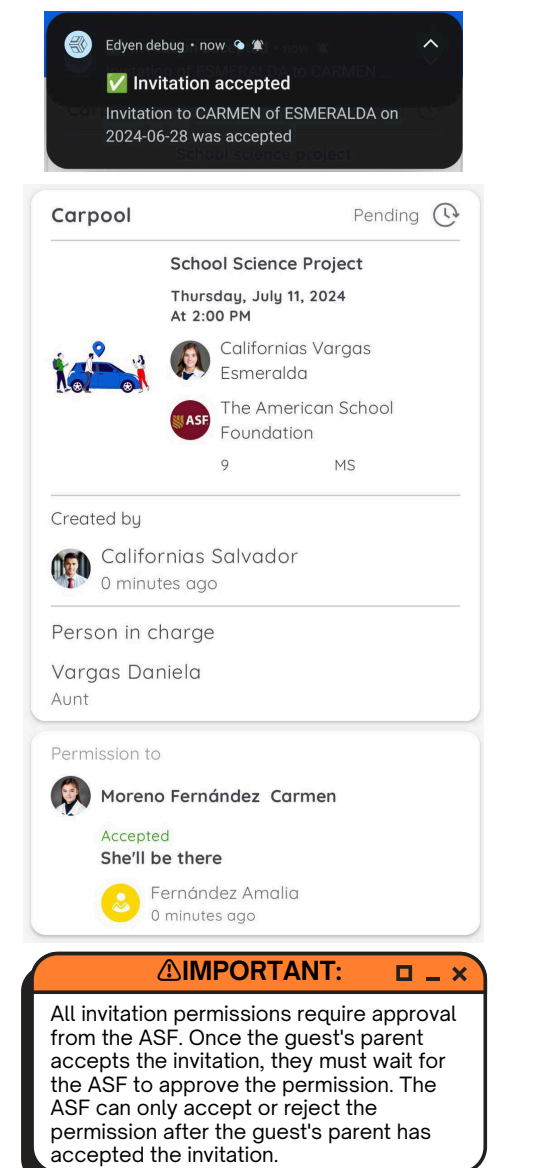

Both you and your guests will receive a notification when the ASF approves or denies the permission, and can view the response from the ASF transportation office in the permission details under the Permissions button.

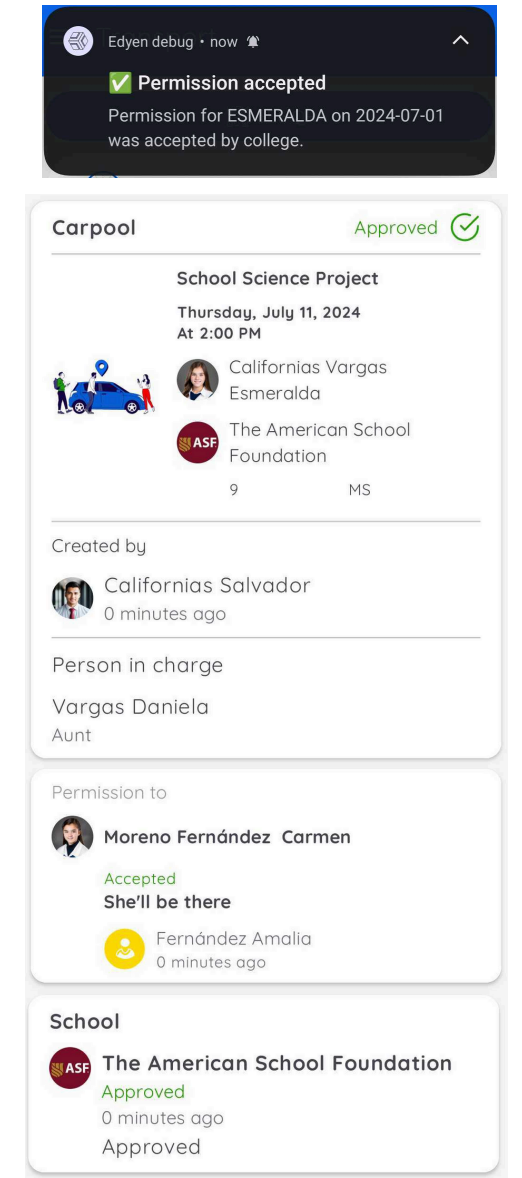

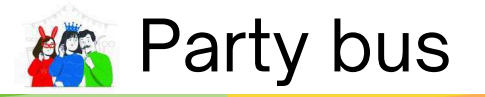

Fill out the following fields:

- Date for the permission.
- Departure time, which is the time when you will pick up your child and guests from school. These times are already predetermined by the school
- Number of students you will invite
- The reason for the permission
- Full name and relation of the person picking up your child and guests.

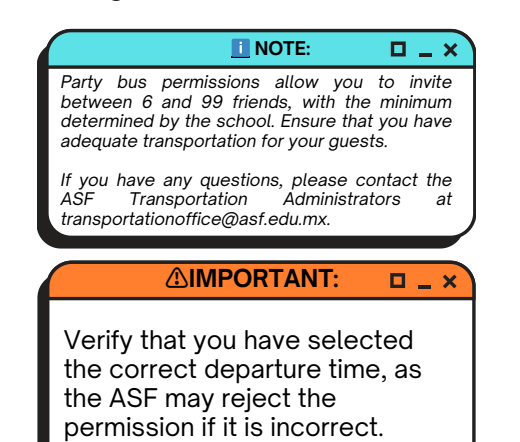

| Select an opti | on   | • |
|----------------|------|---|
| Guests         |      | G |
| 4              |      | Ŀ |
| Permission re  | ason |   |
|                |      |   |

First name

Last name

Relation

After filling out the fields, tap on: Create permission

Create permission

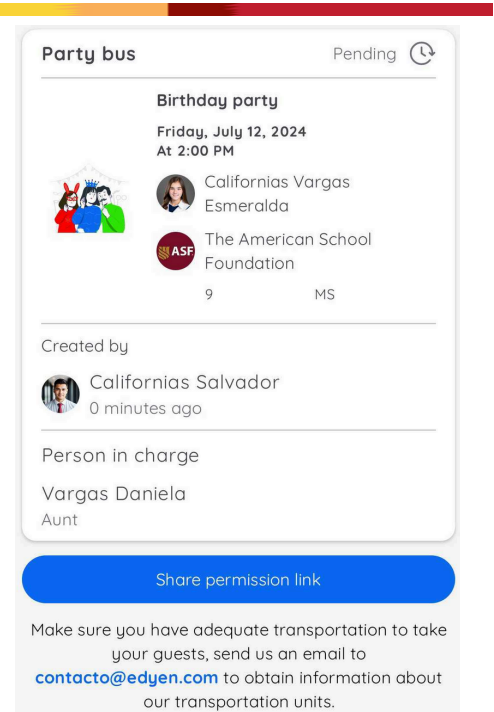

It will show you the details of the permission.

Share the permission link with all guests through social media messaging or email.

#### 

For Party bus permissions, you can only invite via link. Unlike Bus Invitation permissions, there is no option to share directly with a classmate.

When the parent or guardian of the invited student accepts or declines the invitation, you will receive a notification. You can also view this information in the permission details accessed through the Permissions button.

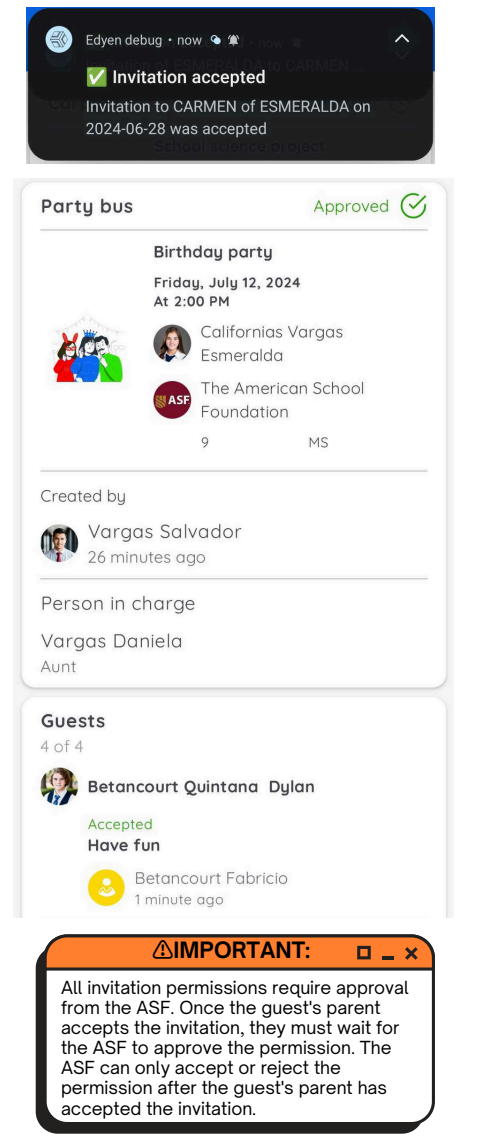

Share permission link

 Image: WhatsApp
 Image: Chrome
 Image: Chrome
 Image: Charle
 Image: Charle
 Image: Charle
 Image: Charle
 Image: Charle
 Image: Charle
 Image: Charle
 Image: Charle
 Image: Charle
 Image: Charle
 Image: Charle
 Image: Charle
 Image: Charle
 Image: Charle
 Image: Charle
 Image: Charle
 Image: Charle
 Image: Charle
 Image: Charle
 Image: Charle
 Image: Charle
 Image: Charle
 Image: Charle
 Image: Charle
 Image: Charle
 Image: Charle
 Image: Charle
 Image: Charle
 Image: Charle
 Image: Charle
 Image: Charle
 Image: Charle
 Image: Charle
 Image: Charle
 Image: Charle
 Image: Charle
 Image: Charle
 Image: Charle
 Image: Charle
 Image: Charle
 Image: Charle
 Image: Charle
 Image: Charle
 Image: Charle
 Image: Charle
 Image: Charle
 Image: Charle
 Image: Charle
 Image: Charle
 Image: Charle
 Image: Charle
 Image: Charle
 Image: Charle
 Image: Charle
 Image: Charle
 Image: Charle
 Image: Charle
 Image: Charle
 Image: Charle
 Image: Charle
 Image: Charle
 Image: Charle
 Image: Charle
 Image: Charle
 Image: Charle
 Image: Charle

Both you and your guests will receive a notification when the ASF approves or denies the permission, and can view the response from the ASF transportation office in the permission details under the Permissions button.

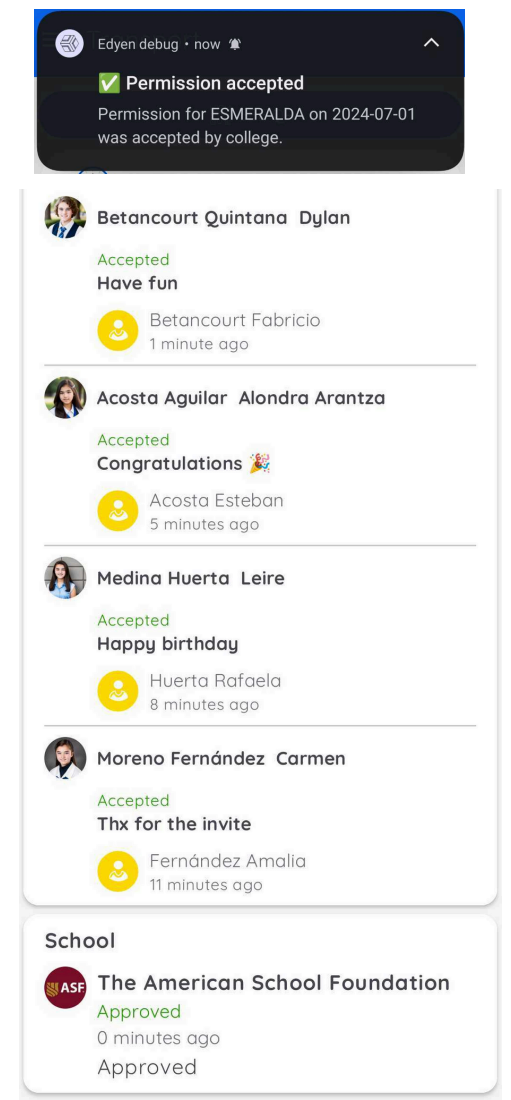

# Car period

| Select Arrival or departure                                                                                                    | Arrival Departure                                                                                                    |
|----------------------------------------------------------------------------------------------------|----------------------------------------------------------------------------------------------------|
| <ul> <li>Fill out the following fields:</li> <li>The start date for the permission</li> <li>The end date for the permission</li> <li>Departure time: This is when you will pick up your child and guests from school. These times are predetermined by the school.</li> <li>The reason for the permission</li> </ul> <b>(AIMPORTANT: </b> • × ) Verify that you have selected the correct departure time, as the ASF may reject the permission if it is incorrect. | From dateSelect dateSelect dateSelect dateSelect dateSelect an option ~                                                                                                    |
|                                                                                                    |                                                                                                    |
| If your permission is to Depart, you must write the<br>full name of the person who will pick up the student<br>at the school and the relation.                                                                                                    | Data of the responsible person who collects         First name         Last name         Relation                                                                                                    |
| After filling out the fields, tap on: Create permission                                                                                                    |                                                                                                    |
|                                                                                                    |                                                                                                    |
| It will show you the details of the permission.                                                                                                    | Car period       Pending Color         Family Visit       From         Monday, July 15, 2024       Dial         To       Triday, July 26, 2024         A 6:50 AM       Dial         Color       Californias Vargas         Esmeralda       Dial         Form       The American School         Form       Panding Market         Source       Source         Source       Market |
|                                                                                                    | Created by<br>Californias Salvador<br>Arrival                                                                                                    |

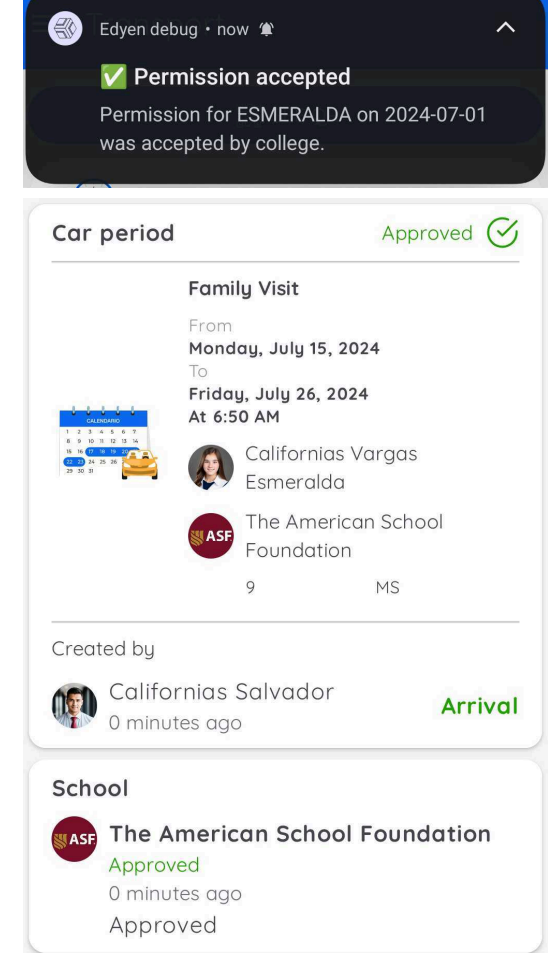

Now you simply need to wait for the school to approve the permission. Once the ASF approves it, you will receive a notification. Additionally you can view the response from the ASF transportation office in the permission details under the Permissions button.

### ⋮ How to accept or reject an invitation

### Classmate invitation (only available for bus invitations):

If a classmate from your child's group sends you an invitation, you will receive a notification.

Tap on the notification; this will take you to the permission detail.

| Edyen deb                                                                                                    | ug•now 💊 🎓 🗌                                               | ^                  |
|----------------------------------------------------------------------------------------------------|------------------------------------------------------------|--------------------|
| Invitation received<br>CARMEN received an invitation from<br>ESMERALDA. Reason: School Project.<br>CONTRACT Project. |                                                            |                    |
| Bus invitat                                                                                                    | ion                                                        | Invited 🛠          |
|                                                                                                    | Birthday Party                                             | Í                  |
|                                                                                                    | Monday, July 8,<br>At 2:47 PM                              | 2024               |
|                                                                                                    | California<br>Esmerala                                     | as Vargas<br>Ia    |
|                                                                                                    | The Ame<br>Foundati                                        | rican School<br>on |
|                                                                                                    | 9                                                          | MS                 |
| Created by                                                                                                    |                                                            |                    |
| Califo<br>10 minu<br>ASF011                                                                                          | rnias Salvadoı<br><sup>utes</sup> ago<br><b>D - Ruta 1</b> |                    |
| 2:47 PM R1-E                                                                                                    |                                                            |                    |
| Permission to                                                                                                    |                                                            |                    |
| Moreno                                                                                                    | Fernández Carme                                            | en                 |
| Respons                                                                                                    | e                                                          |                    |
|                                                                                                    | Reject                                                     |                    |
|                                                                                                    | Accept                                                     |                    |
|                                                                                                    |                                                            |                    |
|                                                                                                    |                                                            |                    |
|                                                                                                    |                                                            |                    |

Alternatively, you can view the invitation from the PERMISSIONS button in the Transportation section.

| Permissions       |                                    |               |
|-------------------|------------------------------------|---------------|
| Perm              | nissions historic                  |               |
| upa <b>}}&gt;</b> | School                             |               |
| More              | no Fernández (                     | Carmen        |
|                   | he American Schoo                  | <b>(</b>      |
| 9                 | MS                                 |               |
|                   |                                    |               |
| Bus invitatio     | on                                 | Invited 🛠     |
|                   | Birthday Party                     |               |
|                   | Californias Var                    | gas Esmeralda |
|                   | Tuesday, July 9, 2024              |               |
| X 1-0             | ALZ.47 PM                          |               |
|                   | Marana Farnán                      | daz Carman    |
|                   | Moreno Fernan                      | ldez Carmen   |
| Bus invitat       | tion                               | Invited 🛟     |
|                   | Birthday Party                     |               |
|                   | Monday, July 8, 2024<br>At 2:47 PM |               |
|                   | Californias Var<br>Esmeralda       | gas           |
| - N - L           | The American S                     | School        |
|                   | 9 M                                | IS            |
| Created by        |                                    |               |
| Califo            | ornias Salvador                    |               |
| 10 min            | utes ago                           |               |
| 2:47 PM R1-E      | D - Ruta 1                         |               |
| Permission to     | 0                                  |               |
| Morence           | Fernández Carmen                   |               |
| Respons           | e                                  |               |

| Enter a brief response to the parent or<br>guardian who sent the invitation.<br>Tap on ACCEPT or REJECT.                                                                      | Permission to <pre> www.woreno Fernández Carmen Response Thank you. She'll be there Reject </pre>                                                                                                    |
|----------------------------------------------------------------------------------------------------|----------------------------------------------------------------------------------------------------|
|                                                                                                    | Accept                                                                                                    |
| The parent or guardian who created the invitation will receive a notification informing them whether the invitation was accepted or rejected.                                 | <ul> <li>Edyen debug • now • • •</li> <li>Invitation accepted</li> <li>Invitation to CARMEN of ESMERALDA on 2024-07-09 was accepted</li> <li>School Project</li> </ul>                                                                                                    |
| You will need to wait for the school's approval or rejection<br>Once the ASF approves or rejects the permission, both<br>you and the host parent will receive a notification. | Bus invitationApproved CBirthday Party<br>Manday, July 8, 2024<br>At 2:47 PMMonday, July 8, 2024<br>At 2:47 PMMonday, July 8, 2024<br>Californias Vargas<br>EsmeraldaMonday<br>Californias Vargas<br>Salvador<br>3 minutes agoCalifornias Salvador<br>3 minutes agoMonday<br>Californias Salvador<br>SarbesD - Ruta 652:43 PM R65-B |
| You can then view the details of the permission and the ASF's response in the Permissions button.                                                                             | <ul> <li>ASF01D - Ruta 1</li> <li>2:47 PM R1-E</li> <li>Guest</li> <li>Moreno Fernández Carmen</li> <li>Accepted</li> <li>Thanks for the invite, she'll be there</li> <li>Fernández Amalia</li> <li>26 minutes ago</li> </ul> School School Moreno Fernández School Foundation Approved <ul> <li>O minutes ago</li> </ul>           |

### Permission Link (Available for bus, carpool, and party bus invitations):

You will receive the invitation link via social media messaging, email, or text message.

Click on the link provided in the invitation message.

If you already have the app installed, clicking the link will open it directly.

If the app isn't installed yet, you'll be redirected to the app store to download and install it.

After installation and login, click the link again to open the invitation.

It will display the details of the invitation you received. Choose the student for whom the permission will apply (you can only select one student per invitation).

Enter a brief response to the parent or guardian who sent the invitation. Select either ACCEPT or REJECT.

| Bus invitation               |                             | Created O               |
|------------------------------|-----------------------------|-------------------------|
|                              | School proje                | ct                      |
|                              | Tuesday, July<br>At 2:47 PM | 9, 2024                 |
|                              | Califor<br>Esmer            | nias Vargas<br>alda     |
| a 1                          | The An<br>Founde            | nerican School<br>ation |
|                              | 9                           | MS                      |
| Created by                   |                             |                         |
| Califo<br>0 minu             | rnias Salvad<br>tes ago     | or                      |
| <b>ASF01</b><br>2:47 PM R1-E | D - Ruta 1                  |                         |
| Permission to                | )                           |                         |
| Select of                    | a student                   | >                       |
| Response                     | e                           |                         |
| ← Selec                      | t a stude                   | nt                      |
| More                         | eno Fernán                  | dez Carmen              |
|                              |                             |                         |

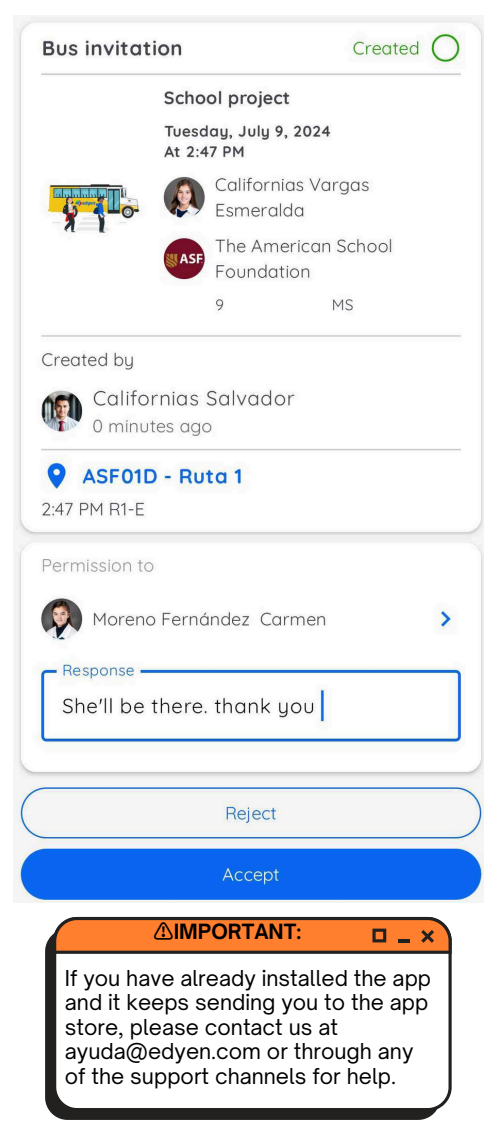

The parent or guardian who created the invitation will receive a notification informing them whether the invitation was accepted or rejected.

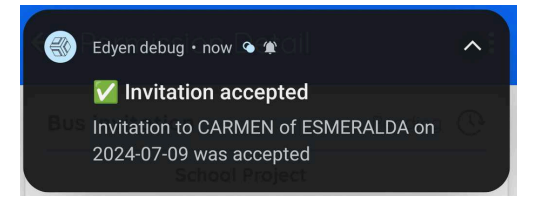

You will need to wait for the school's approval or rejection

Once the ASF approves or rejects the permission, both you and the host parent will receive a notification.

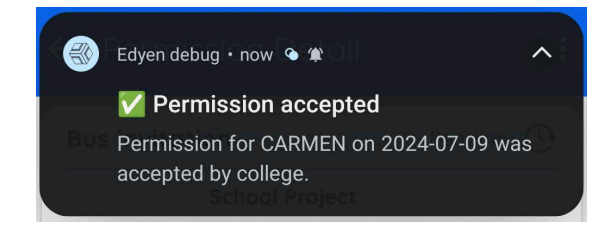

You can then view the details of the permission and the ASF's response in the Permissions button.

**I** NOTE: **D \_ X** For Carpool and Party Bus permissions, you can use the same link to accept the invitation for each of your children. Ensure to select the correct child when accepting the invitation.

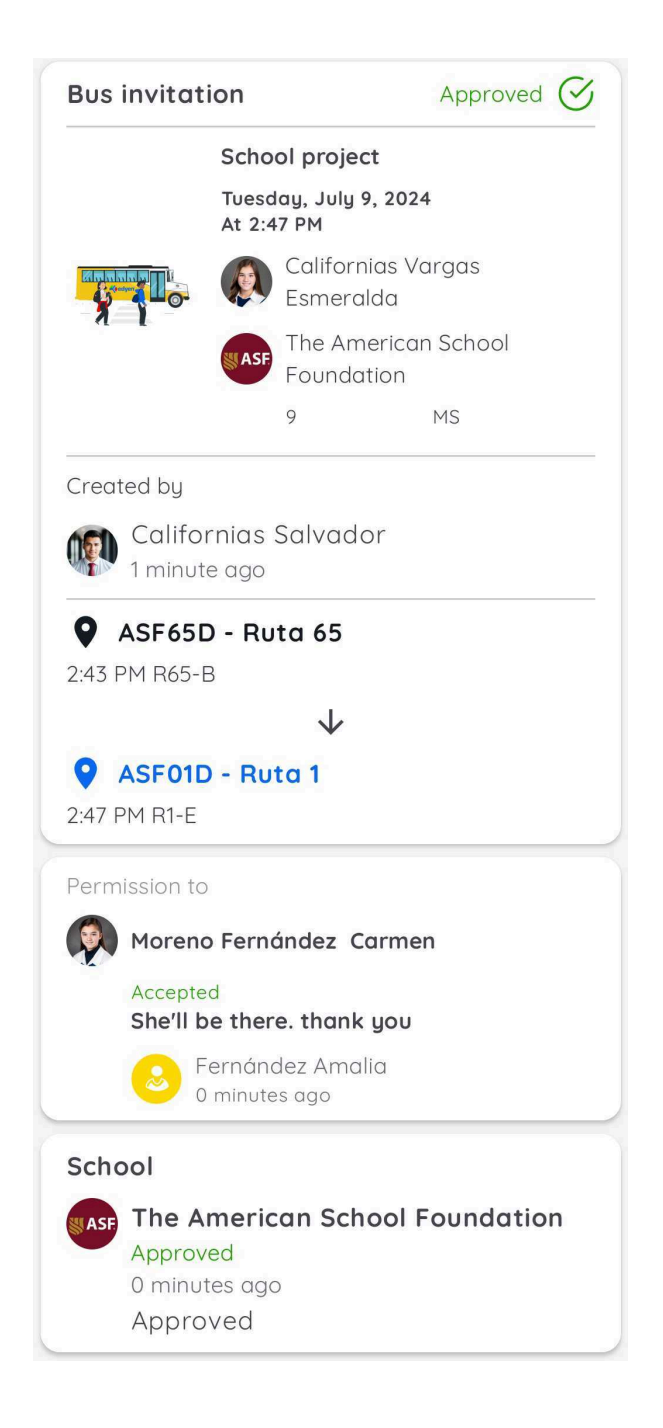

### Invitation by Code:

When you receive the invitation message via social media or email, you can copy the code at the end of the message.

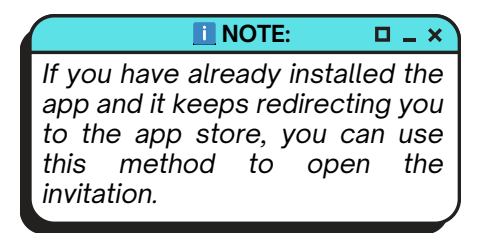

The code you copied can be used in the transport section.

Click on the student's name for whom you want the invitation to apply.

Select "Invitation by Code" from the student's menu

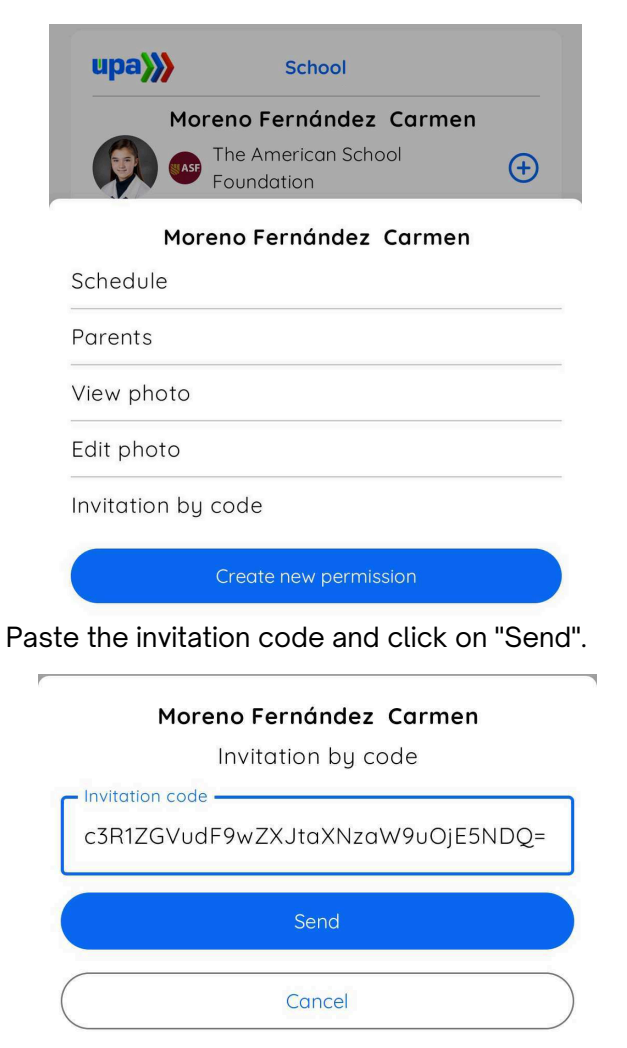

This will open the invitation.

Write a brief response to the parent who sent the invitation.

Click on Accept or Reject.

| Bus invitat                          | Bus invitation                                    |                    |  |  |
|--------------------------------------|---------------------------------------------------|--------------------|--|--|
|                                      | Birthday party<br>Thursday, July 11<br>At 2:47 PM | <b>₫</b><br>, 2024 |  |  |
|                                      | California:                                       | s Vargas Rafael    |  |  |
| a i                                  | The Amer<br>Foundatic                             | ican School<br>n   |  |  |
|                                      | 9                                                 | MS                 |  |  |
| Created by                           |                                                   |                    |  |  |
| Californias Salvador<br>1 minute ago |                                                   |                    |  |  |
| <b>ASF01</b><br>2:47 PM R1-E         | ) - Ruta 1                                        |                    |  |  |
| Permission to                        | )                                                 |                    |  |  |
| Moreno                               | Fernández Carmei                                  | n                  |  |  |
| Response –<br>Thank yc               | ou for the invite                                 |                    |  |  |
|                                      | Reject                                            |                    |  |  |
| Accept                               |                                                   |                    |  |  |

### $\Xi \times$ How to cancel a permission

To cancel a permission, go to the transport section and follow these steps:

Tap on the Permissions button.

| SEE QR                    |                                   |     |   |  |
|---------------------------|-----------------------------------|-----|---|--|
| Permissions               |                                   |     |   |  |
| Permissions historic      |                                   |     |   |  |
| upa <b>)))</b>            | Sch                               | ool |   |  |
| Californias Vargas        |                                   |     |   |  |
| Esi                       | meralda                           |     |   |  |
|                           | The American School<br>Foundation |     | ÷ |  |
|                           | 9                                 | MS  |   |  |
| Californias Vargas Rafael |                                   |     |   |  |
|                           | The American School               |     | Ð |  |
|                           | Foundation                        |     | U |  |
|                           | 9                                 | MS  |   |  |
|                           |                                   |     |   |  |

Locate the permission you wish to cancel and tap on it to view details.

| Car     |                                                                  | Pending 🕓                   |  |
|---------|------------------------------------------------------------------|-----------------------------|--|
|         | Family visit                                                     |                             |  |
|         | Californias Varg                                                 | jas Esmeralda               |  |
|         | Friday, July 19, 2024<br>At 6:50 AM                              |                             |  |
| Arrival |                                                                  |                             |  |
|         |                                                                  |                             |  |
| Absent  |                                                                  | Approved 🔗                  |  |
| Absent  | Family visit                                                     | Approved 🔗                  |  |
| Absent  | Family visit                                                     | Approved 🔗                  |  |
| Absent  | Family visit<br>Californias Varg<br>Friday, July 5, 2024         | Approved 🔗                  |  |
| Absent  | Family visit<br>Californias Varg<br>Friday, July 5, 2024<br>tion | Approved 🔗<br>Jas Esmeralda |  |

At the top right of the screen, tap on the threedot menu to see the cancel option.

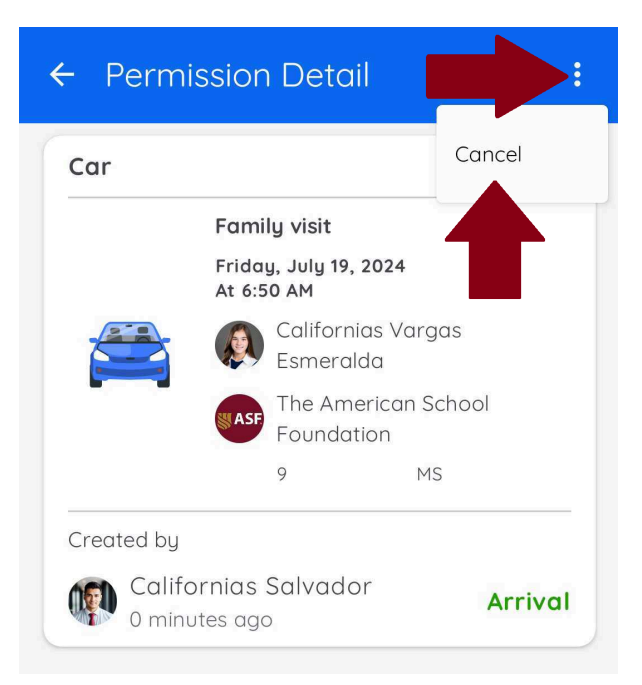

Tap on "Cancel" and enter the reason for cancellation. Confirm by tapping "Cancel Permission".

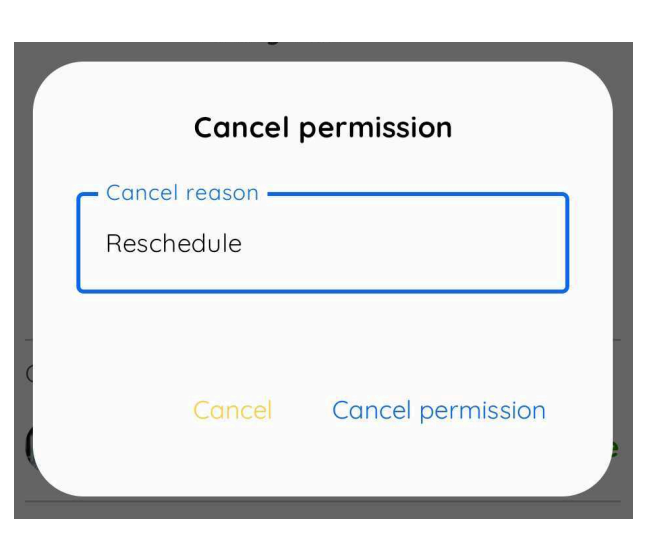

Now, the status of the permission will change to Canceled.

You can only cancel permissions that are still pending approval from the school.

If you wish to cancel a permission that has already been approved, you must contact the school transportation office.

Only absent permissions can be canceled after being approved. These are automatically approved at the moment of creation as they serve solely to notify the school that the student will not attend that day. If you need to cancel an absent permission, please do so in advance.

If the designated responsible person will not pick up the student, you must cancel the permission. Generate a new permission with the correct information to ensure the student can leave by car.

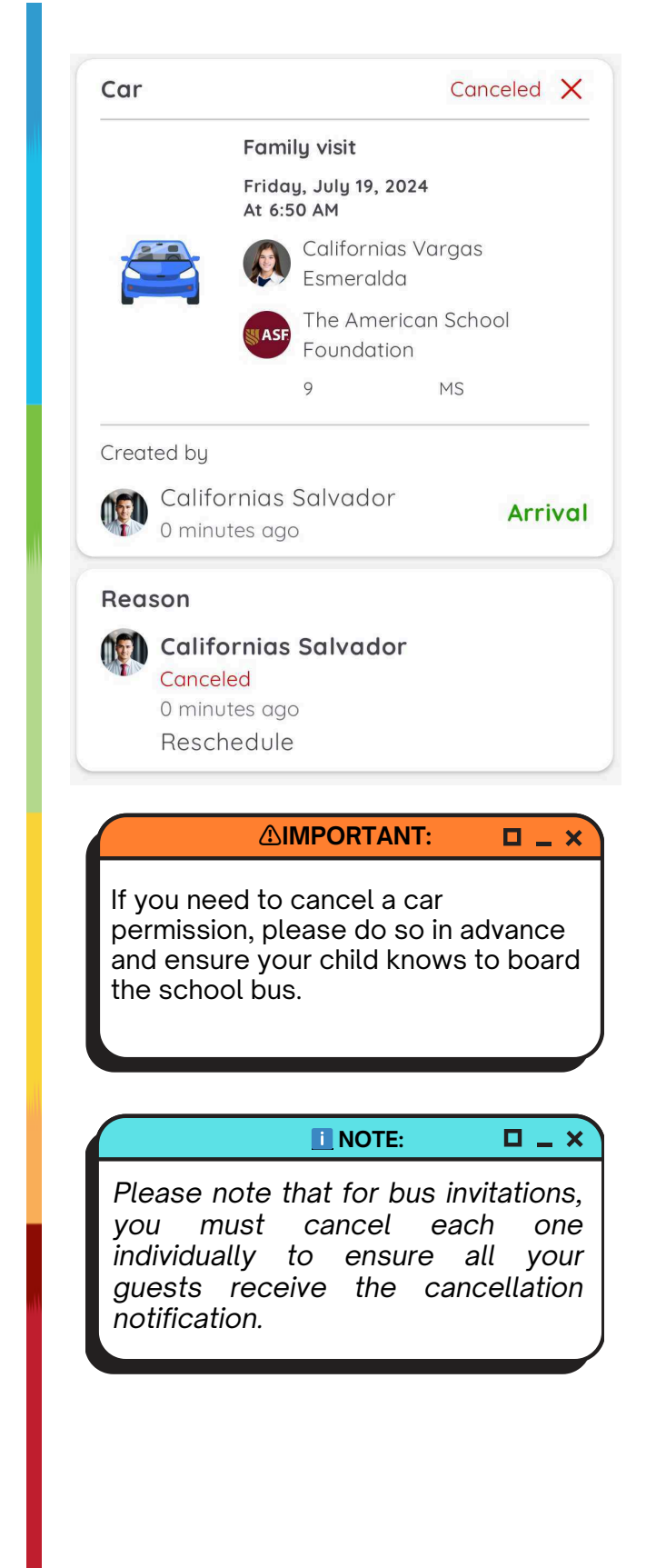

### QR scan of parent or guardian at student pick-up.

To ensure the student is released to the designated parent or guardian at the drop-off stop, they must present the QR code from their account profile to the Supervisor. Only authorized parents listed in the application can receive the student.

The Supervisor scans the QR code and facilitates the student's release. If the individual at the stop is not listed as an authorized guardian in the app, the student will not be released.

| ≡ Transport                                     | ÷                                               |
|-------------------------------------------------|-------------------------------------------------|
| SEE QR                                          | QR generated at 12:35 PM Update QR              |
| Permissions                                     |                                                 |
| Permissions historic                            |                                                 |
| upa)                                            |                                                 |
| Californias Vargas<br>Esmeralda                 | 200 - California (* 1960)                       |
| The American School $\textcircled{	extsf{fig}}$ |                                                 |
| 9 MS<br>Californias Varaas Bafael               |                                                 |
| The American School<br>Foundation               | 10 00 14 00 00 00 00 00 00 00 00 00 00 00 00 00 |
| 9 MS                                            |                                                 |

## **?** Help and support

To receive technical support, we offer the following options:

### 💬 Help Center

To visit our Help Center click here.

You can also access it from the application:

- Go to the Profile section
- Tap on the \$\$\$\$ icon at the top of the screen.
- Tap on "Help & Support".
- Select EDYEN Track for parents

If you want to create a support ticket, go to the bottom of the item listing and click on "Need to generate a ticket? Contact us".

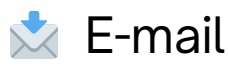

If you wish, you can reach out to us for assistance at ayuda@edyen.com.

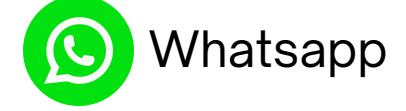

Start a chat with our support team by clicking on the following link:

#### https://wa.me/message/XABDBTAYYYPWM1

or if you prefer, scan the following code:

We're available to assist you Monday to Friday from 9 a.m. to 5 p.m. Mexico City time zone through any of these options.

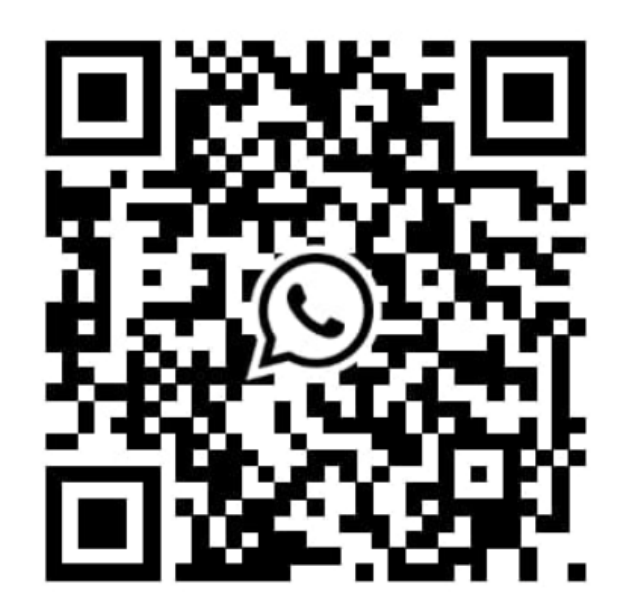